# Golfshot: Golf GPS 版本 3.1+

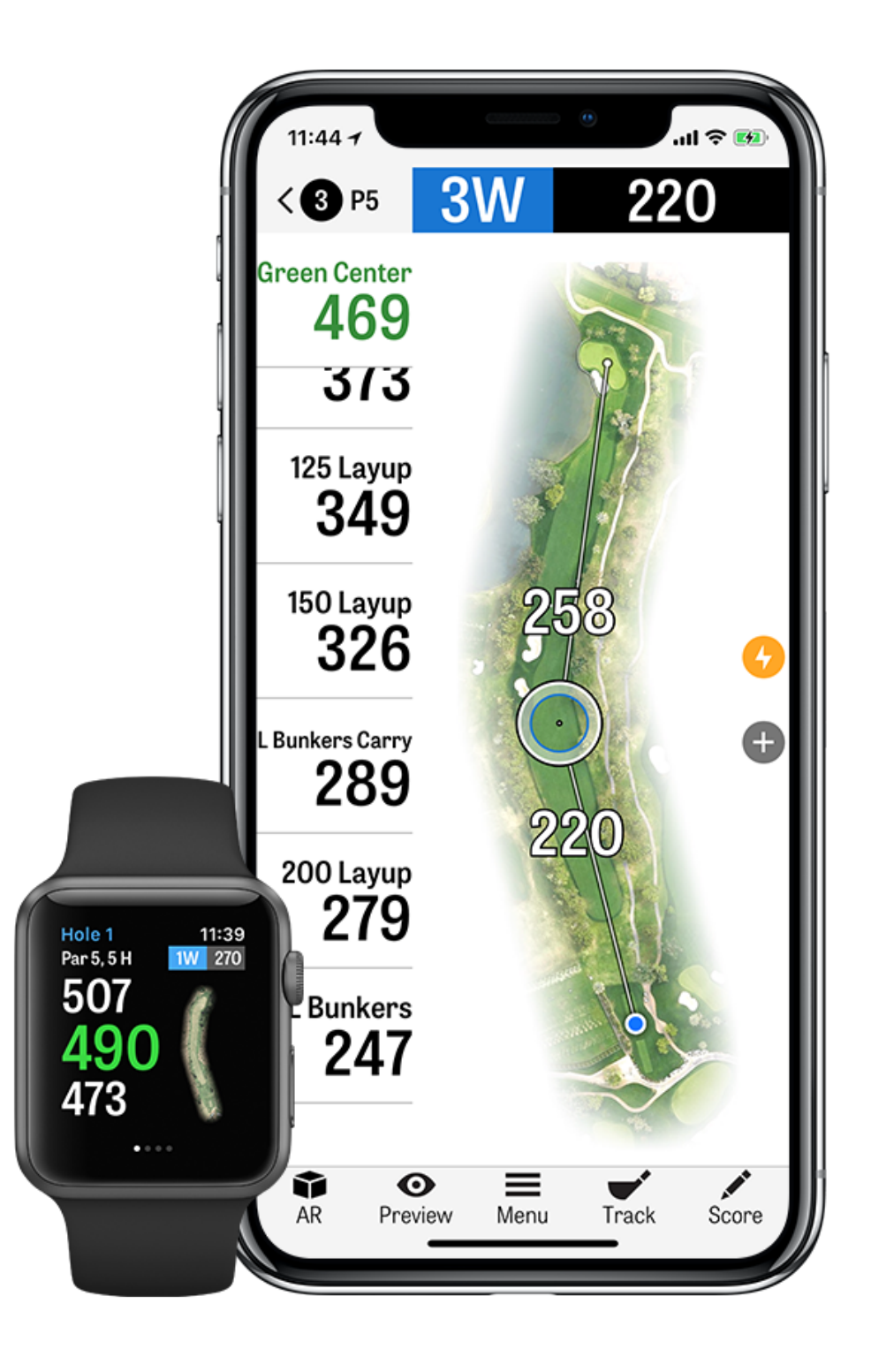

# CONTENTS

| 主屏幕             | 奖励        | 选择球杆  |
|-----------------|-----------|-------|
| 回合              | 设置        | 预览    |
| 统计数据            | 选择设施      | 击球追踪  |
| Handicap Index® | 回合设置      | 回合菜单  |
| 球场预览            | 球洞列表      | 球洞详情  |
| GolfNow 开球时间    | GPS 界面    | 杆数    |
| Apple Watch®    | Golfscape | 最大化电池 |
| Golfplan        | 缩放        | 支持资源  |

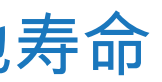

主屏幕

打高尔夫

点按"开始回合",使用 Golfshot 开始新回合。如需在另一设施开始回 合,请点按"选择另一设施"。对于 Pro 会员,您可以选择设施并开始您 的回合。免费会员将被提示升级到 Pro 会员、开始或继续 7 天 Pro 试 用,或继续使用免费版本。在回合中途,或如果前一回合未结束,此按 钮将变为"继续回合"。

如需结束进行中的回合,请点按主屏幕的"结束回合"。

在开始新回合前,您必须结束当前回合。"

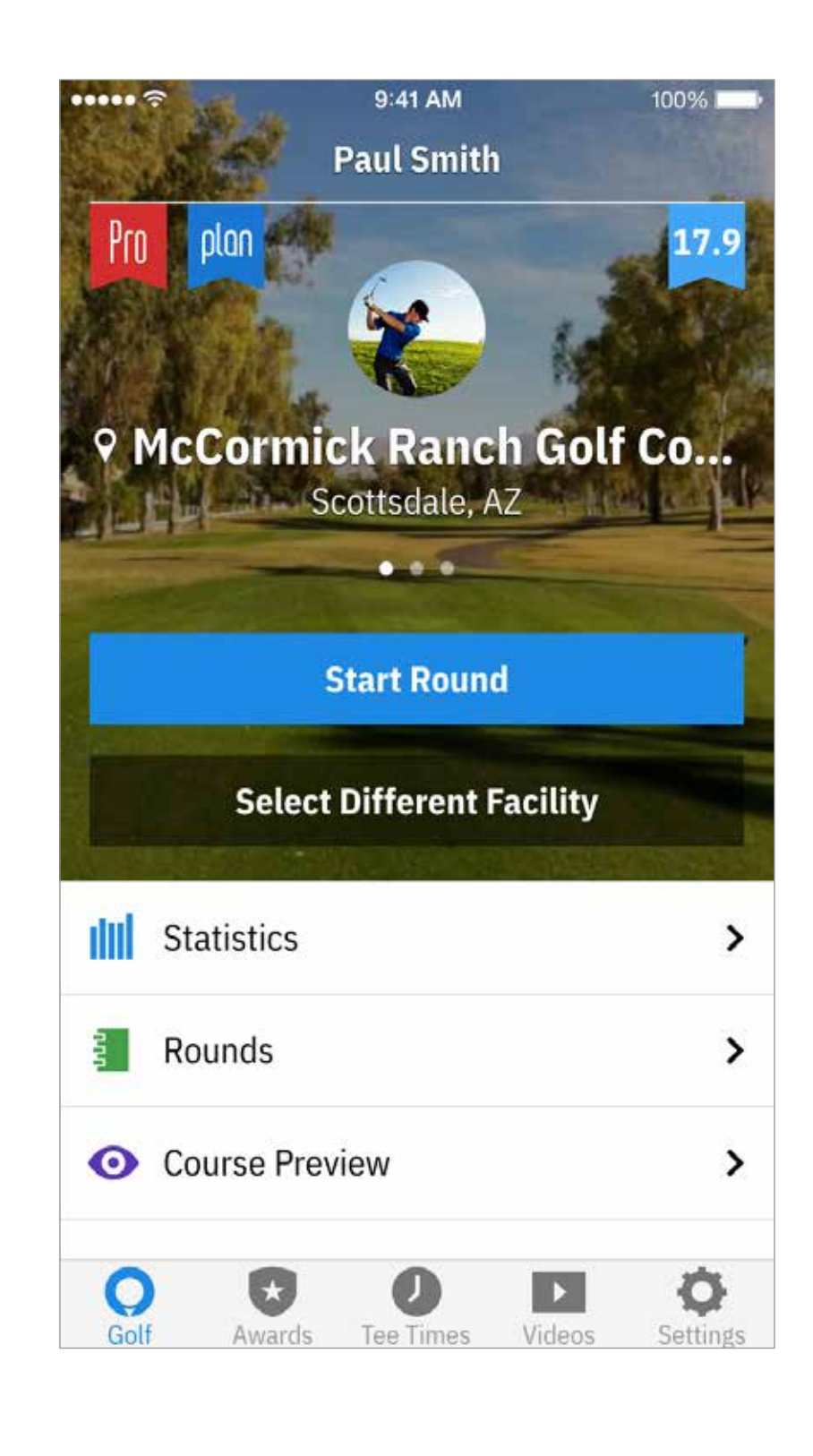

主屏幕

#### 统计数据

查看您的全部进度和统计数据。

回合

您的全部回合信息和历史记录。

Handicap Index®

点按 "Handicap Index® " 以链接您的GHIN® 编号,即可轻松 进行记分和发表管理。

#### 新闻

通过我们的新闻源获取高尔夫球领域的最新消息。

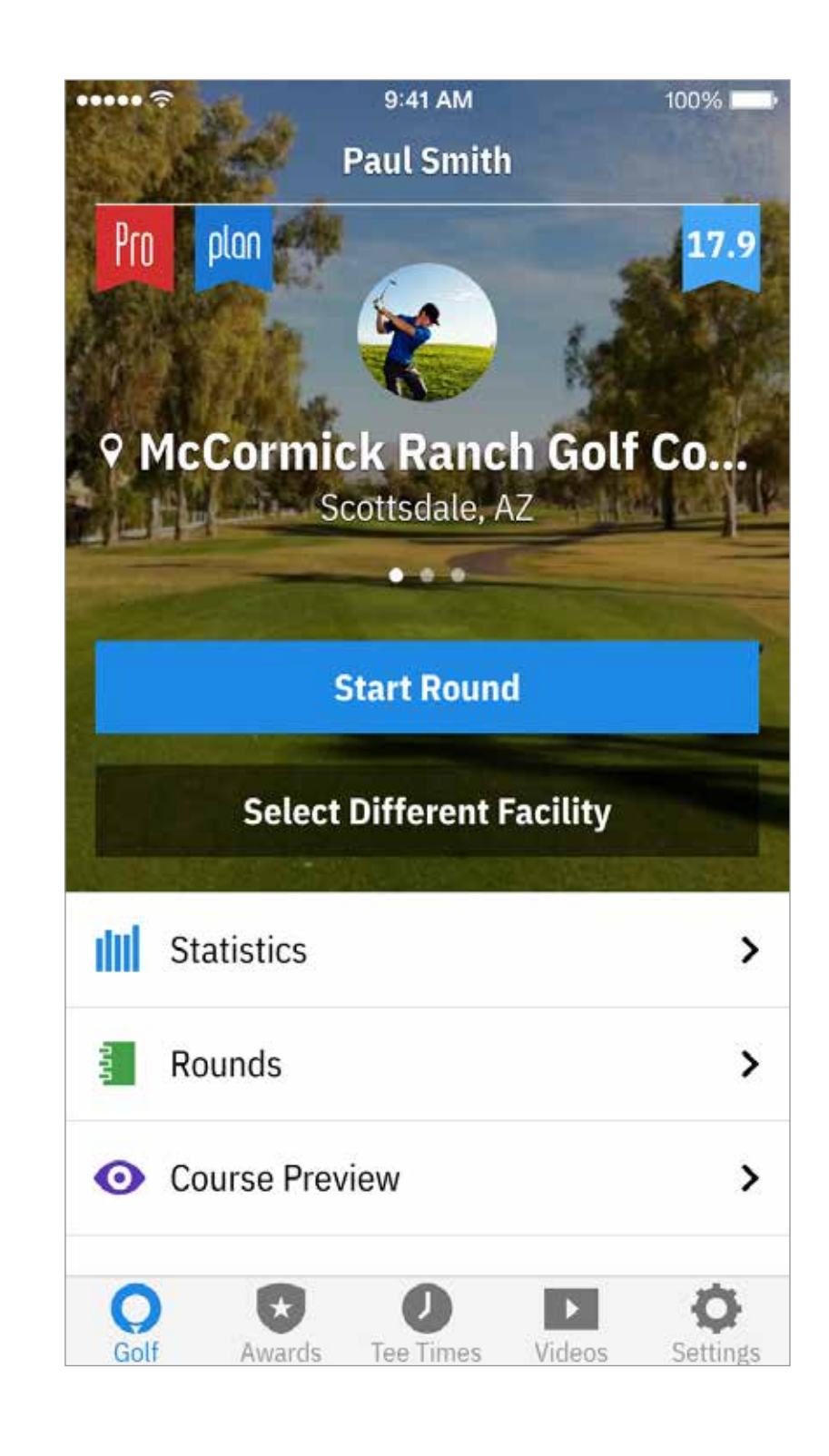

主屏幕

开球时间

搜索、预订并尽享 GolfNow 开球时间 80% 折扣。

视频

获取来自全球最受欢迎教练的个性化视频。

#### 设置

自定义您的帐户、GPS、装备和球场设置。

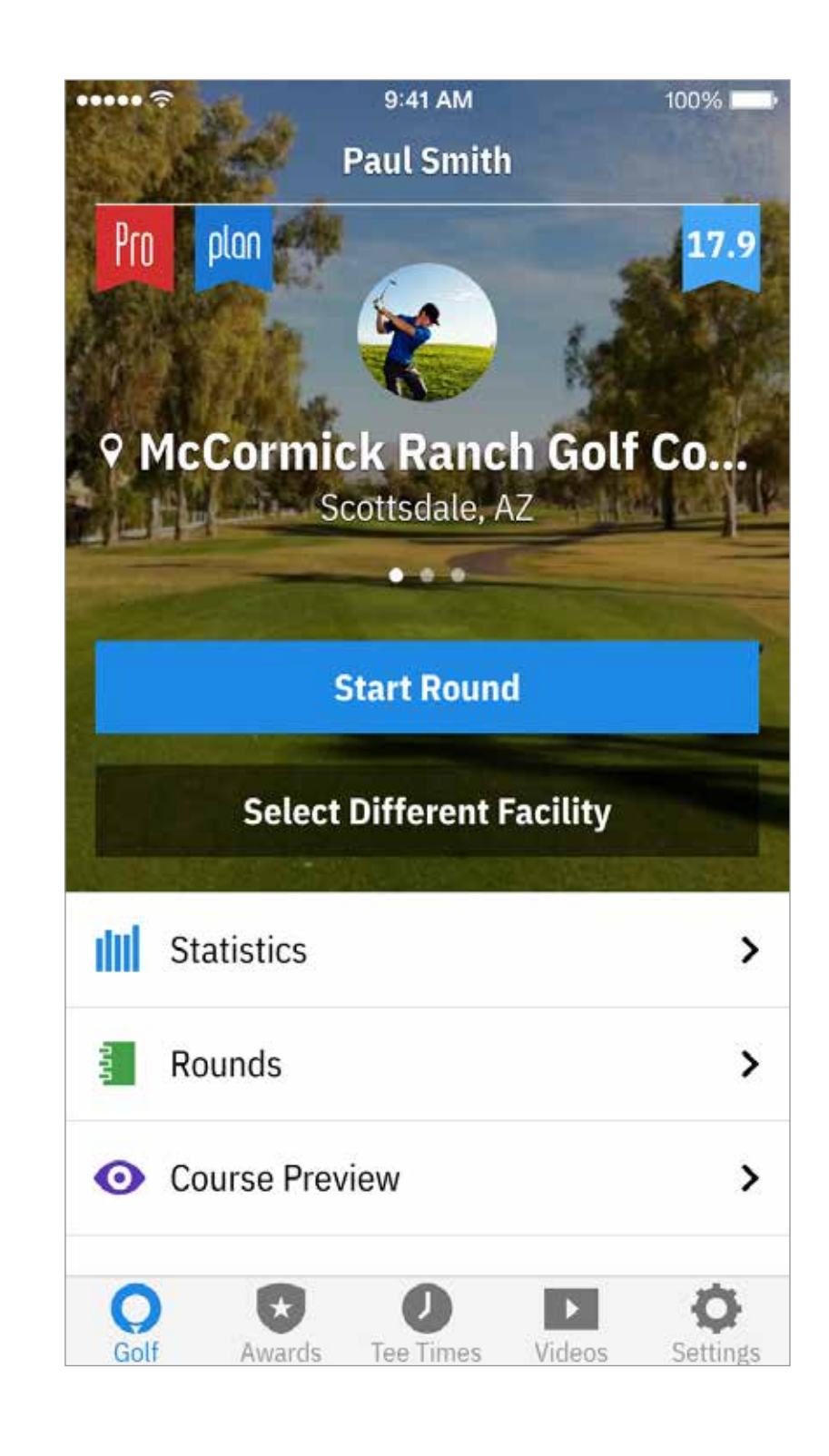

显示您使用 Golfshot 所打过的所有回合。显示回合与净杆数、 上果岭率和上球道率,以及平均推杆数。使用搜索选项定位特 定球场的回合。点按回合即可获得选项,如查看记分卡、已追 踪的击球,以及编辑杆数。

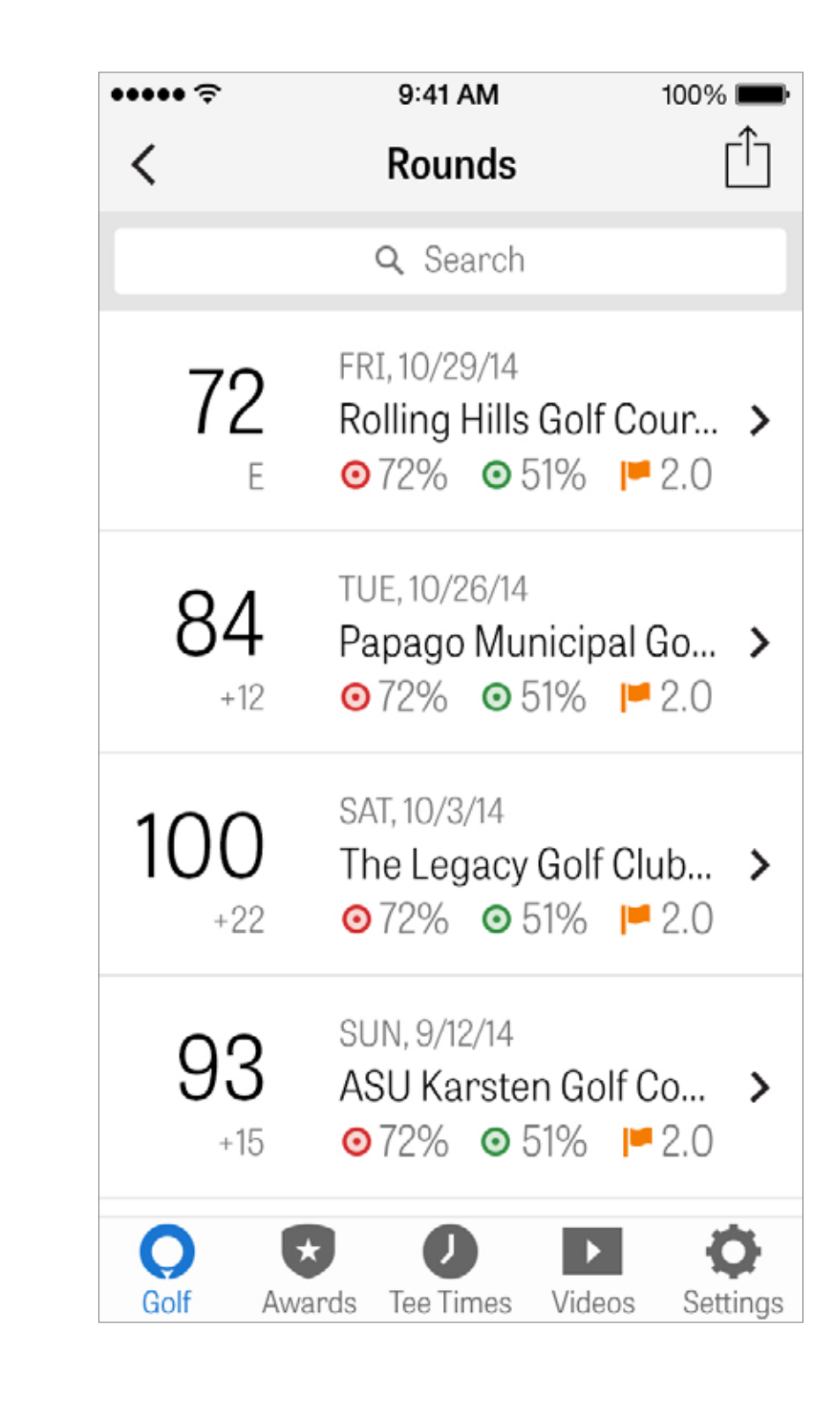

统计数据

分析您的上球道、上果岭、推杆、标准杆、杆数以及球杆统计 数据。点按某个类别查看与您特定回合相关的更多详细信息。

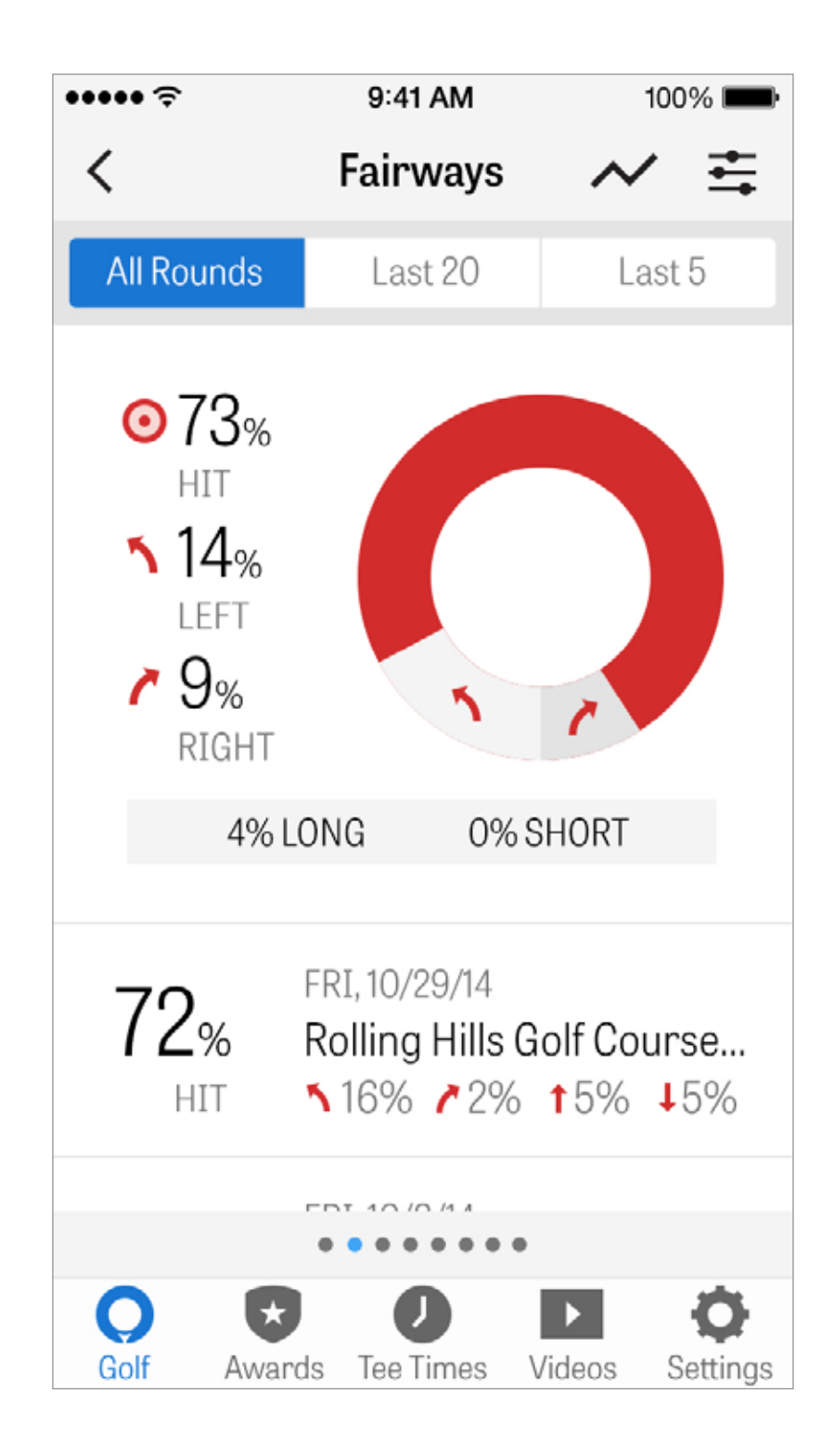

# HANDICAP INDEX®

Golfshot Pro 会员可将任何现有的 GHIN® 编号链接到 Golfshot。您可以将您的杆数发布在这里。如果您已链接 GHIN® 编 号,您也可在回合结束时将杆数发布到您的 Handicap Index®。

查看已发布到您的 Handicap Index® 的所有回合,在 Golfshot 中发布 现有的已记录回合,或点按右上角的加号按钮手动发布回合。

\*备注:Handicap Index® 仅适用于美国境内认可的球场。

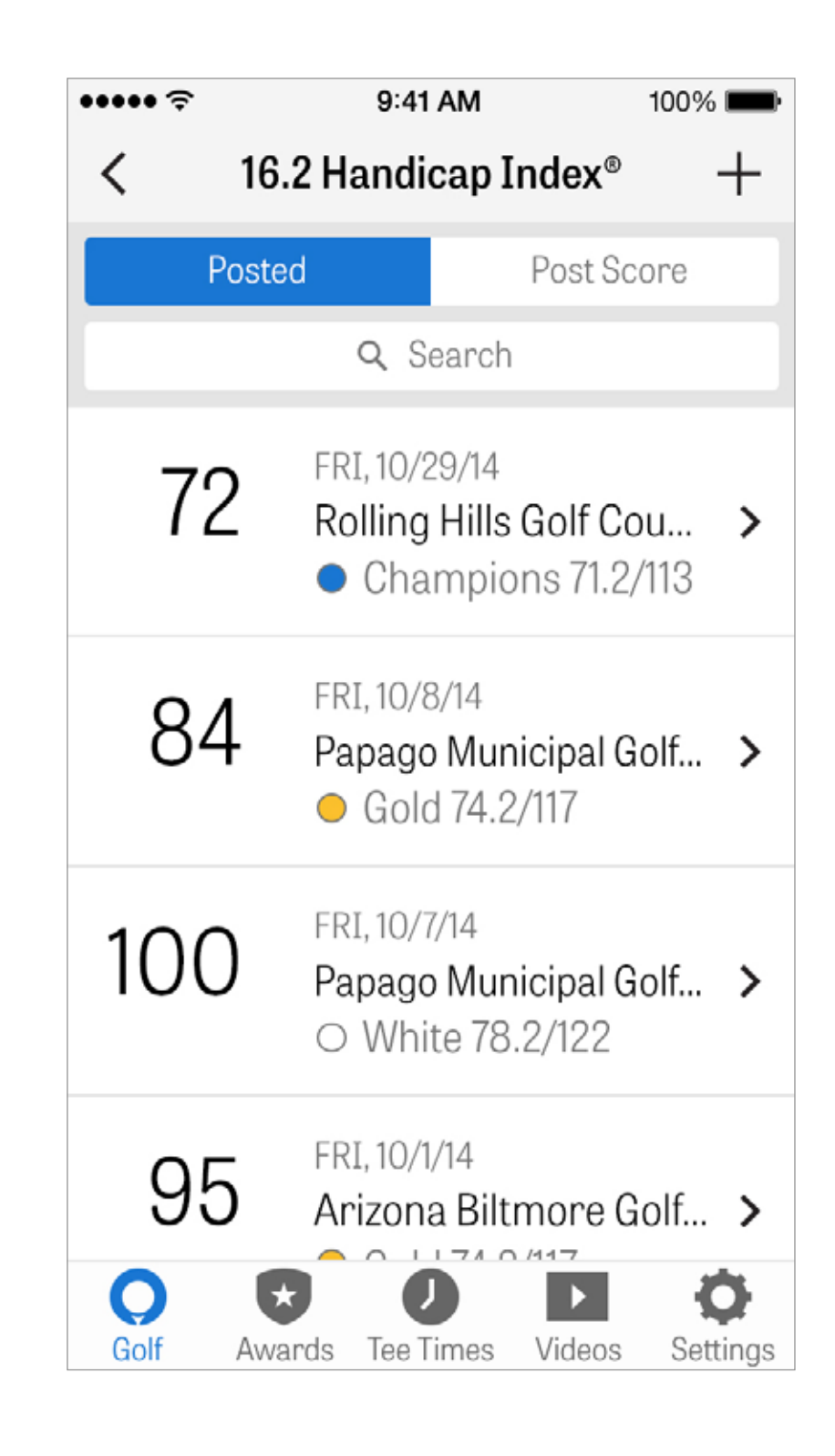

球场预览

使用球场预览功能轻松取得球场的全新视角。充分利用全面的球场 3D 低空鸟瞰图,备战您的回合并每一洞做好规划。

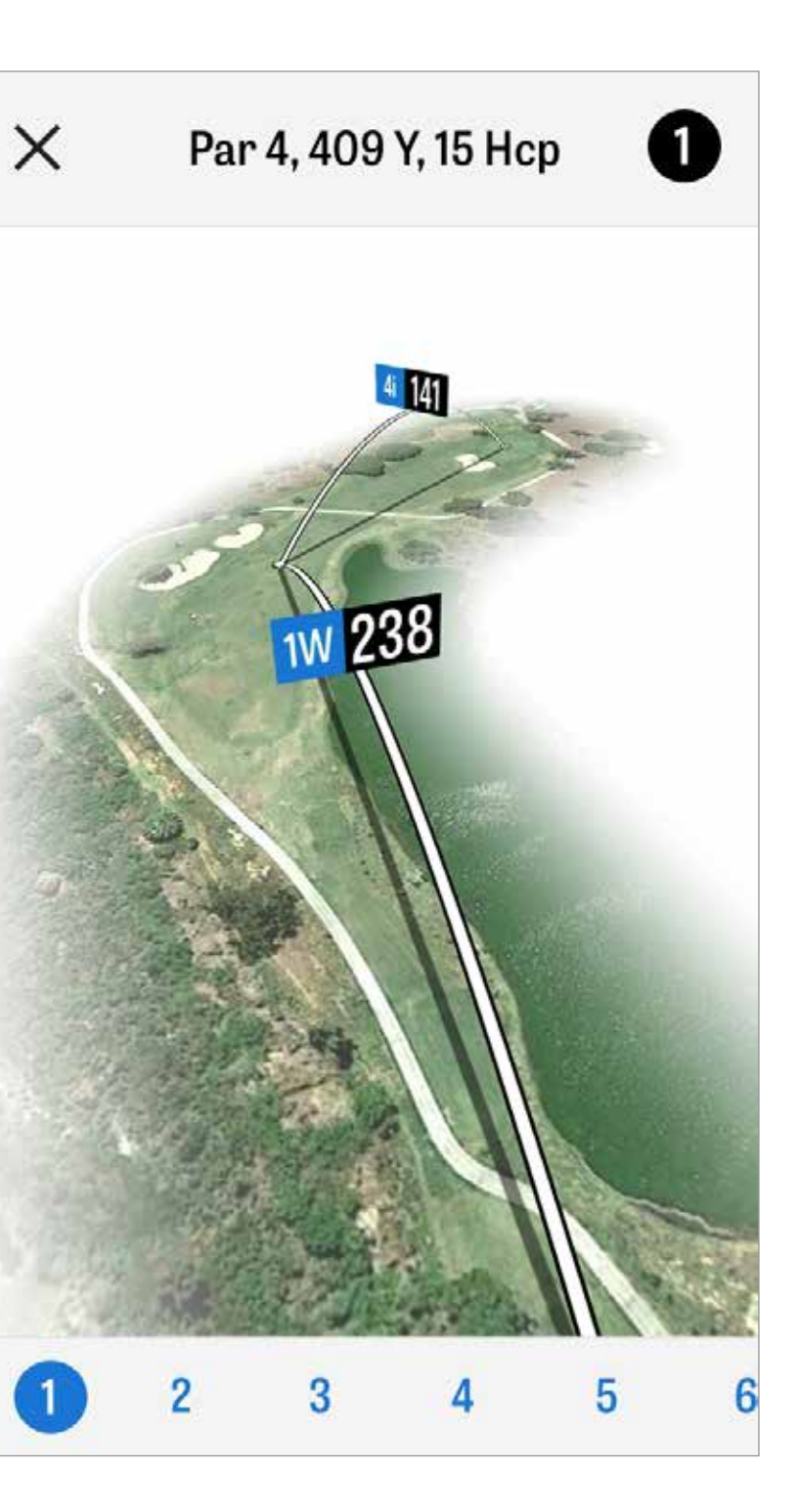

GOLFNOW 开球时间

您可以搜索并预订应用内 GolfNow 开球时间,并尊享 Golfshot 会员独家折扣。轻松搜索您所在区域或特定高尔夫球场的开球 时间,并加入收藏以快速预订和要求好友共同打高尔夫球。

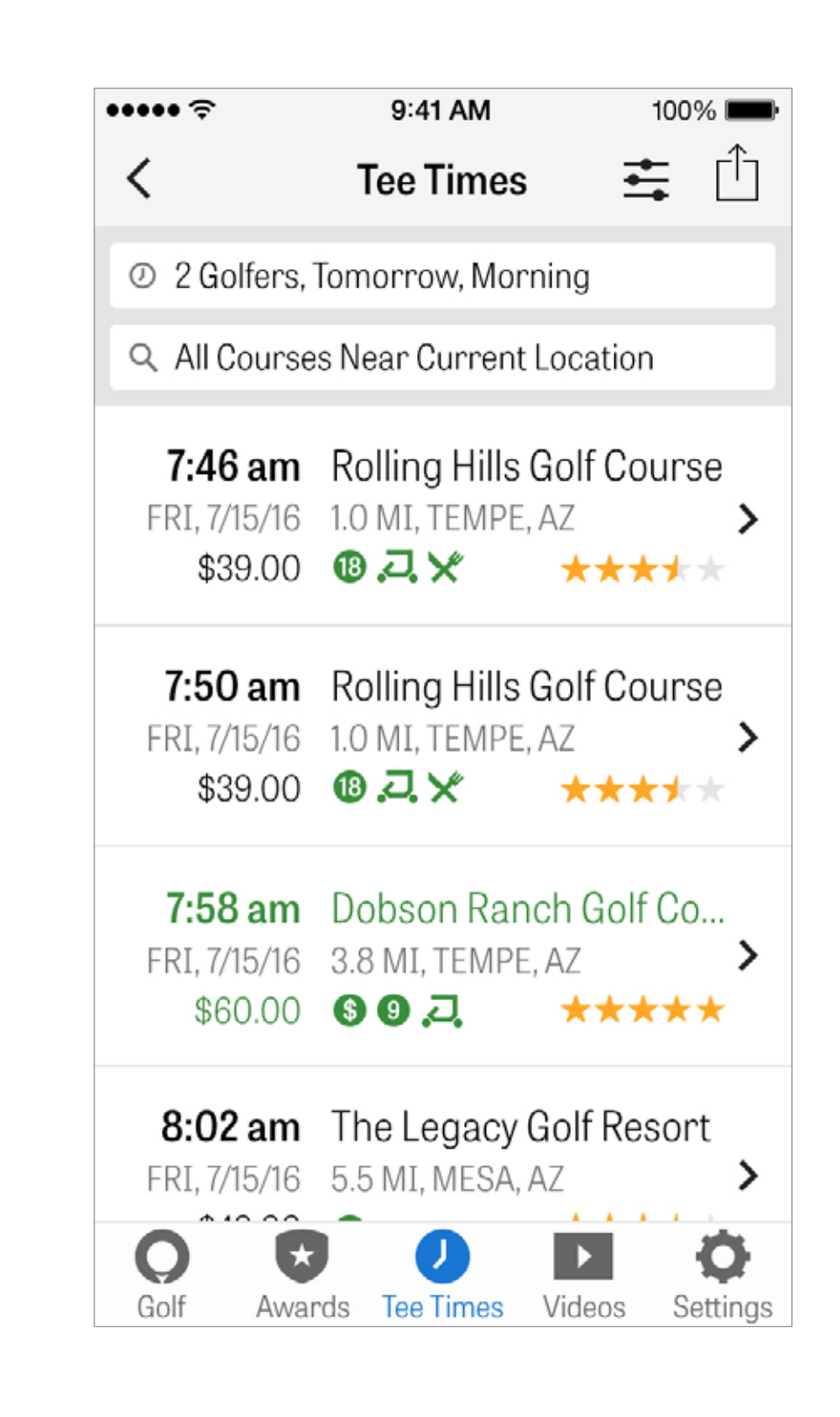

## APPLE WATCH®

将您的 iPhone 与 Apple Watch 同步,即可在手腕上尽享 Golfshot 的精彩 特性。

在您的 iPhone 5 或更新版设备上打开 "Apple Watch" 应用并选择"开始配 对"即可将您的 Apple Watch 与您的移动设备连接。根据 iOS 的提示完成 配对过程。

Pro 会员可获得到所有目标、障碍和每个果岭前部和后部的精准距离,GPS 航拍图像、杆数录入和击球追踪。

Free 会员可查看球洞标准杆数、差点、长度以及到果岭中心的 GPS 距离。

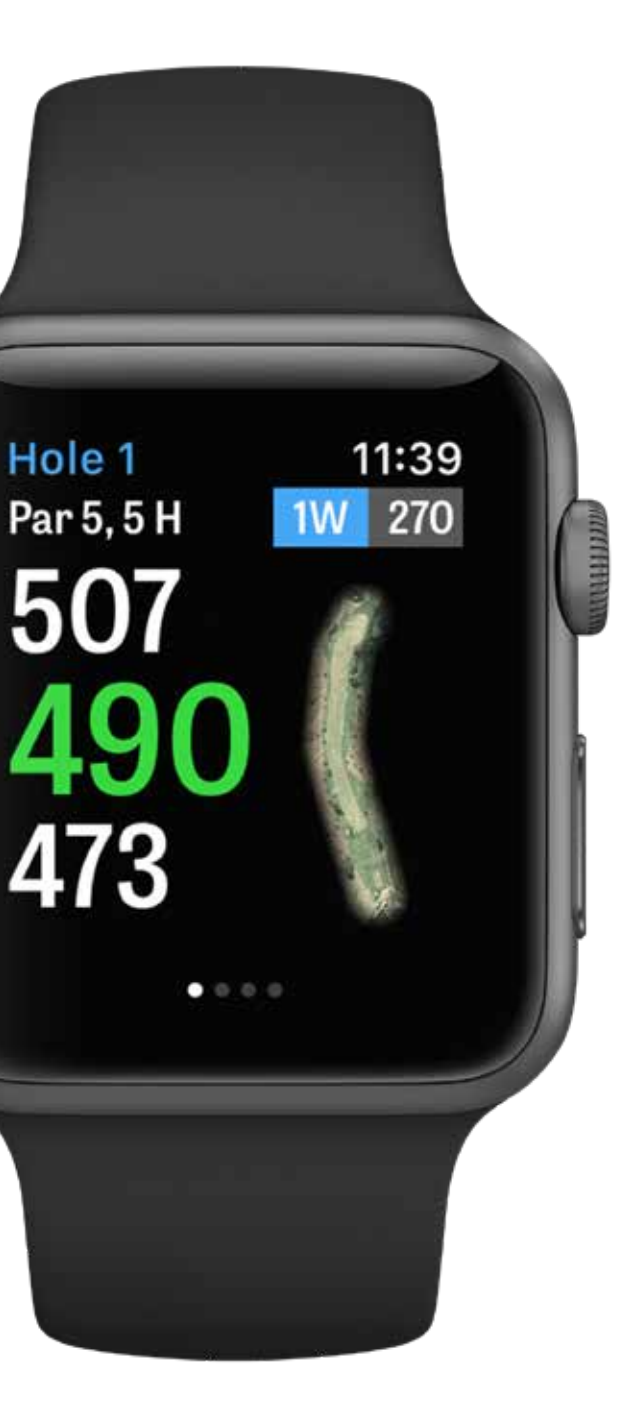

## APPLE WATCH® 性能特性

拥有 Apple Watch Series 2 和 Series 3 的用户可将他们的手表通过蓝牙与 iPhone 连接,从而获得更佳体 验,与此同时他们的手机可一直放在口袋中。我们发现这样会使 GPS 更新速度加快。

关闭蓝牙功能可使 Golfshot 独立运行在 Apple Watch 2 和 3 上。如果您想不随身携带 iPhone,那么这将 是个选项。如需进行设置,请在 iPhone Golfshot 应用设置的"GPS、记分、球童"设置下启用"Watch GPS 始终开启"。这将使 GPS 保持开启状态以接收更快地距离更新,请注意,持续的 GPS 连接将导致电池电量 消耗加快。如果您不希望在 Apple Watch 上记分,请在设置中关闭"Apple Watch 记分"。如关闭此设置, 则当您抵达下一发球台时,Golfshot 将自动前进到下一球洞。

如果您开启"Apple Watch 记分",则但您完成一洞并前往下一发球台时,Golfshot 将自动跳转到记分界面。

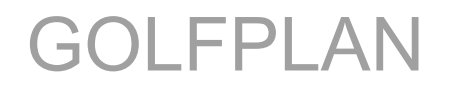

Golfplan 由 Revolution Golf 庞大的动态视频库提供支持,并由知名专 家 Martin Chuck、Sean Foley 和 Don Saladino 鼎立加盟,为您带来最 直观、最高品质的视频教学。

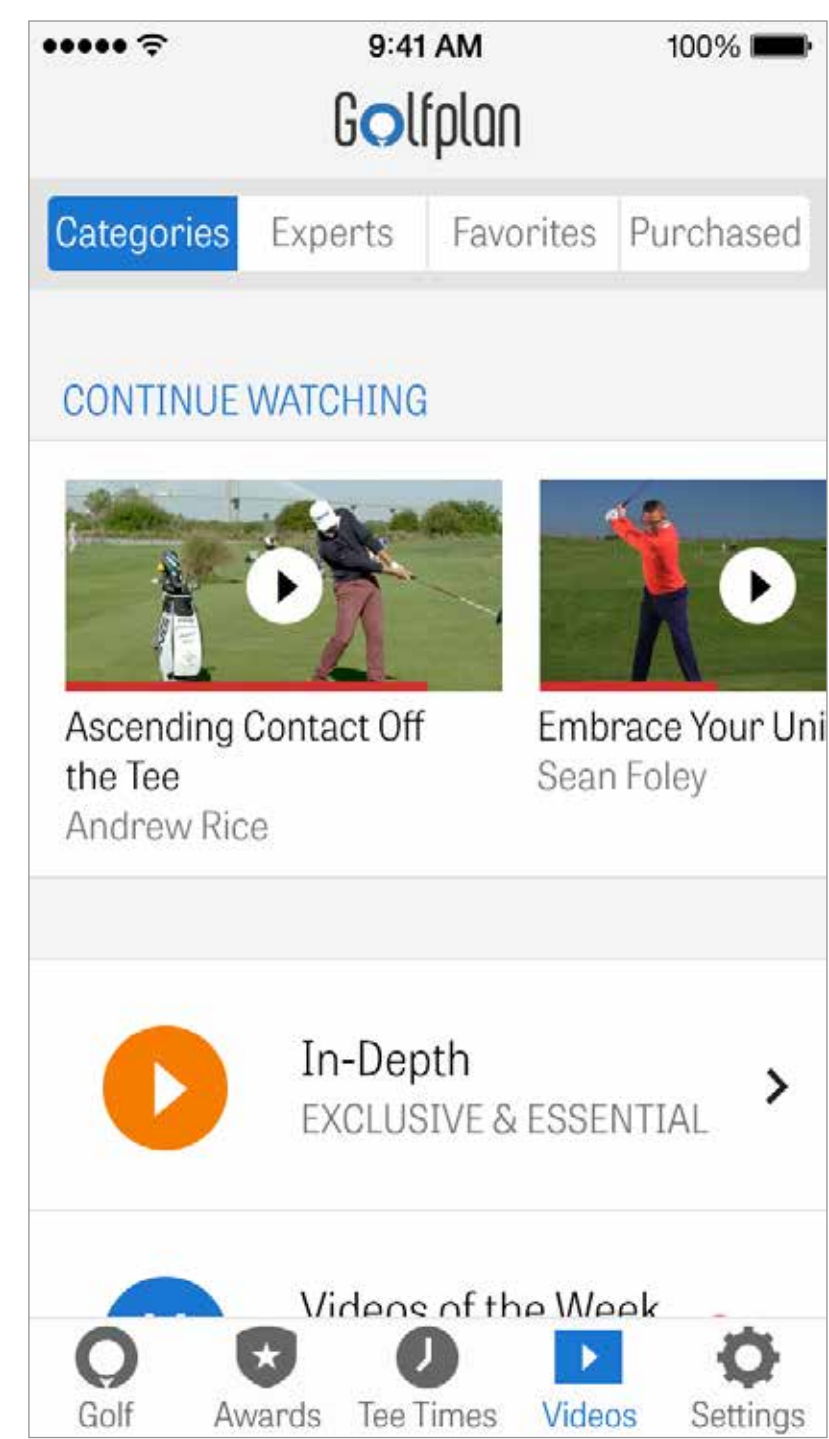

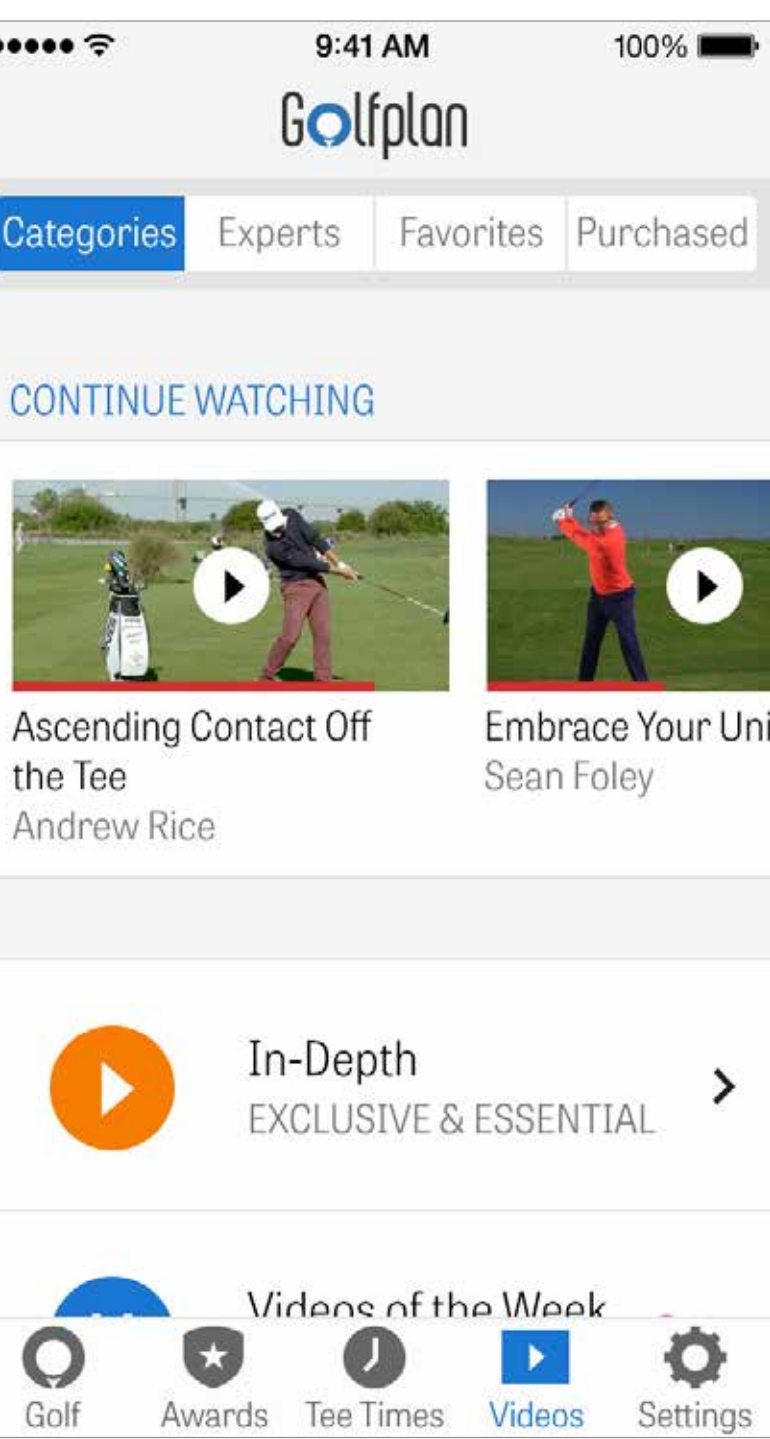

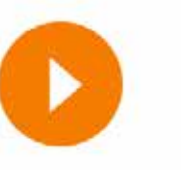

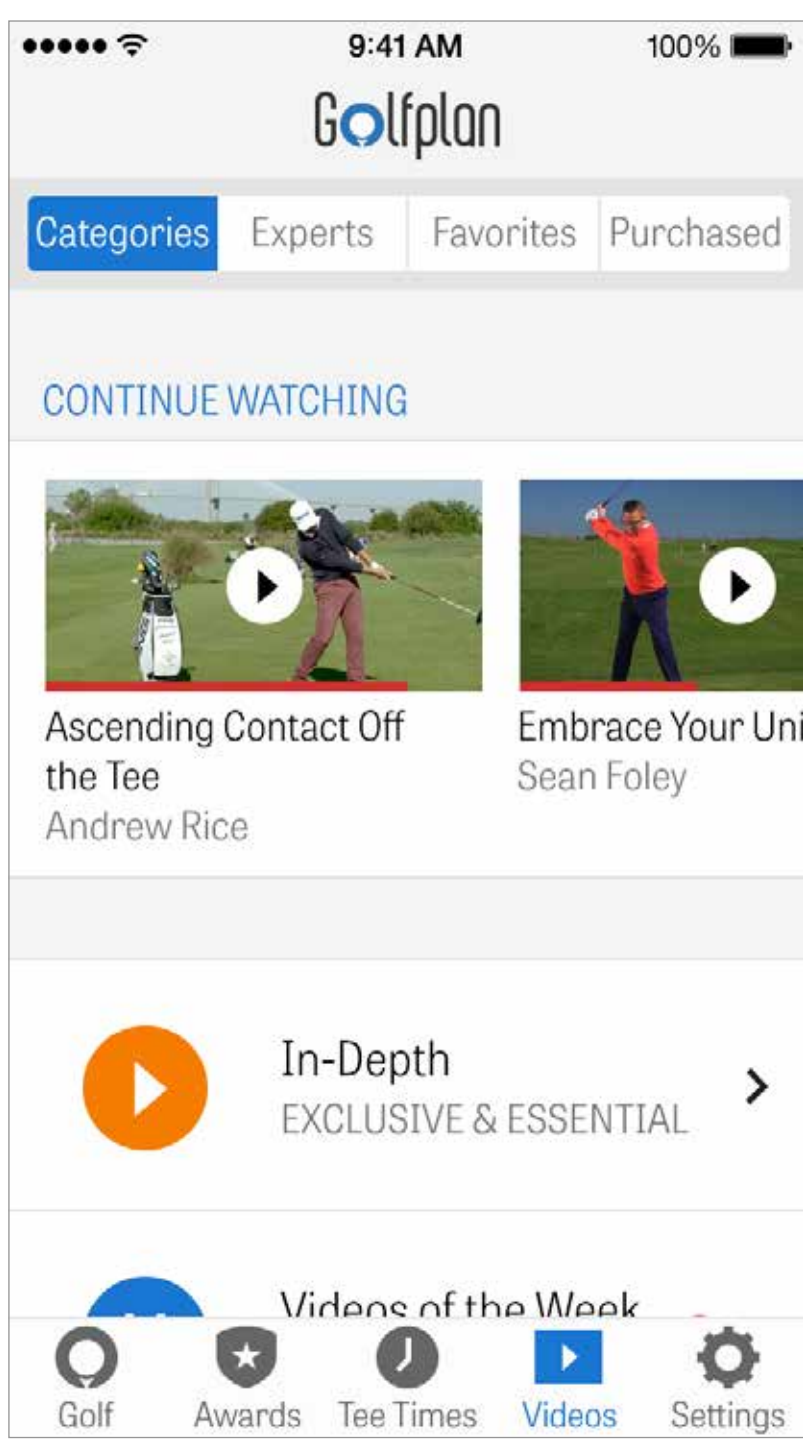

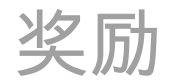

使用 Golfshot 在球场上达成成就即可获得奖励。奖励可通过提高球 技、记录回合数据以及追踪击球来获得。在回合后通过发表到社交媒体 或发送给好友来分享奖励。

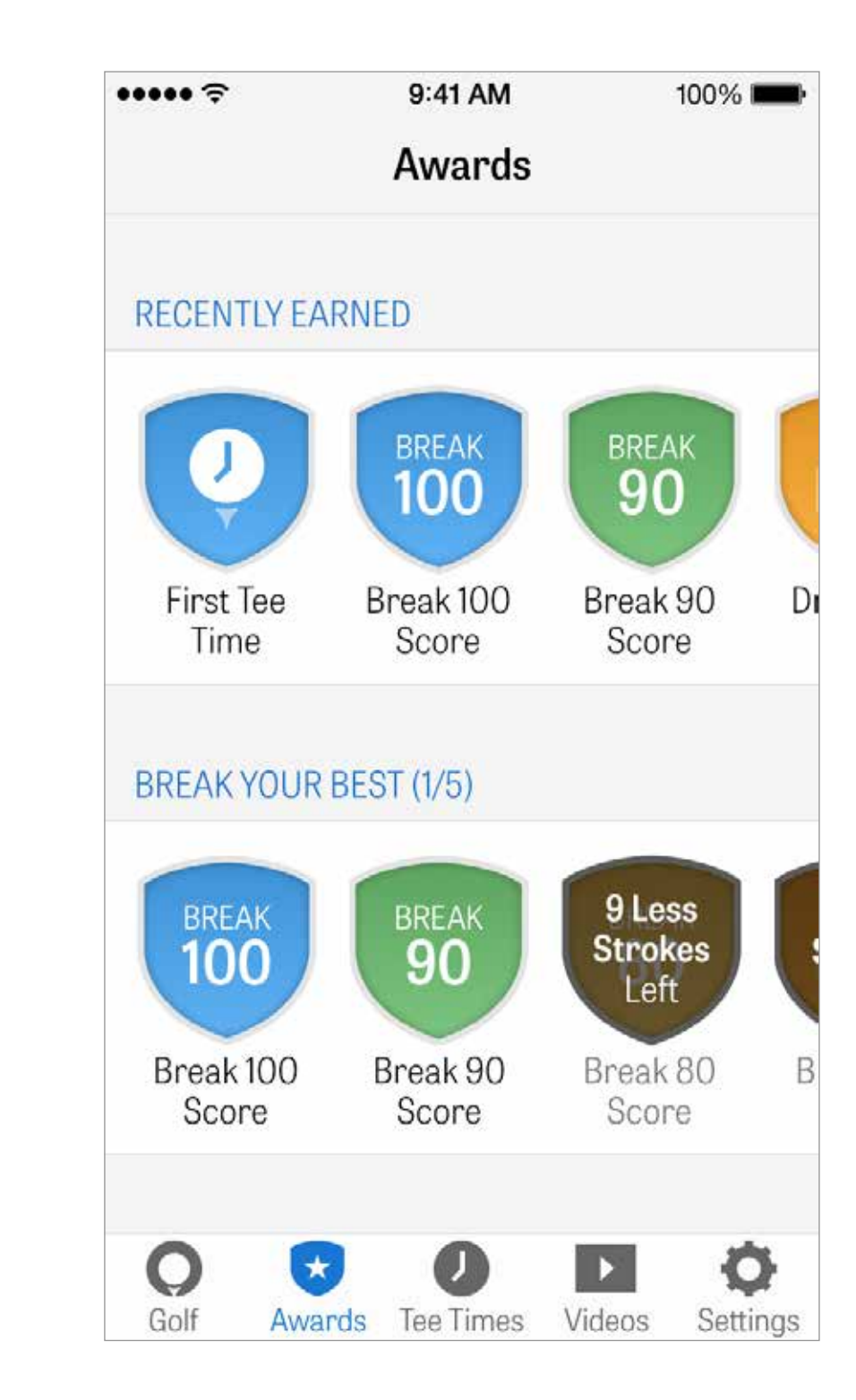

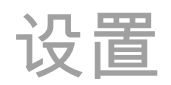

### 关于与支持

在应用内查看我们的用户指南和常见问题与解答,评级并分享 Golf-shot,以及直接与我们的支持团队交谈。

#### 装备

添加并管理您正在使用和已弃用的球杆,以及其他装备。

#### 帐户

您的所有个人信息的基本设置,例如姓名、电子邮件地址、位置和超过 标准杆平均杆数设置

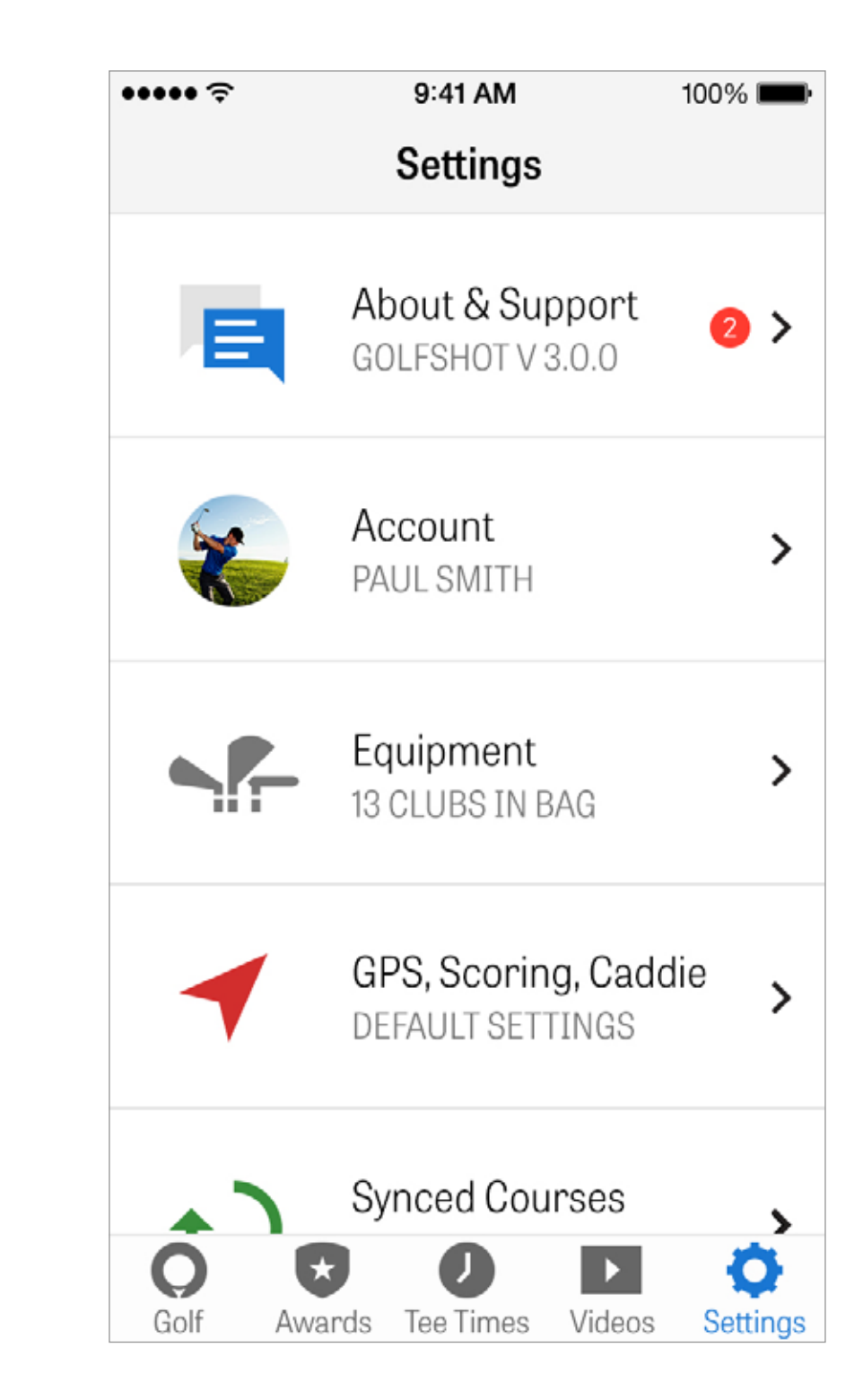

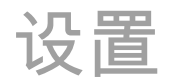

GPS,分数,球童

包含影响您的球场体验的设置,例如 GPS 刷新频率、自定义安全击 打、统计数据录入以及积极性球童,该功能将指导您使用更长距离球杆 以及在狗腿弯切角。

同步区域

按国家、州或省将球场下载并更新到 Golfshot

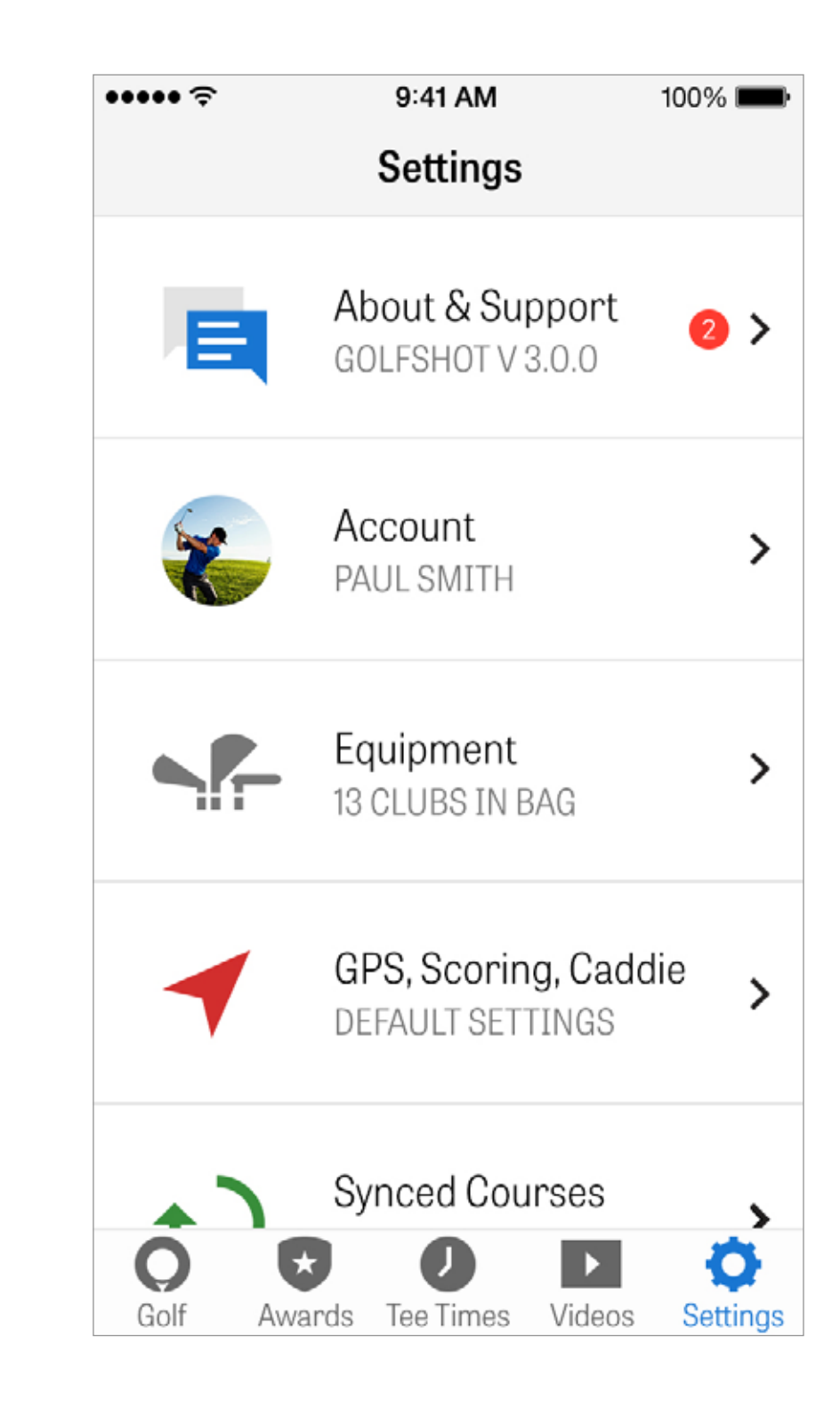

选择设施

| 当您在主屏幕点按"开始回合"后,您将进入距离您最近球场的"回合设   |
|------------------------------------|
| 置"界面。如果您在主屏幕点按"选择另一设施",则您将进入"选择设施" |
| 界面。选择您所在位置附近的设施,点按"最近"查看最近已去过的设    |
| 施,选择"收藏"以选择您已作为收藏而保存的球场,或点按"浏览"浏览  |
| 并下载新设施。点按放大镜来手动搜索球场                |

< Nearby 0.4 MI, TEMPE 1.2 MI, TEMPE 3.5 MI, TEMPE 7.6 MI, PHOENIX

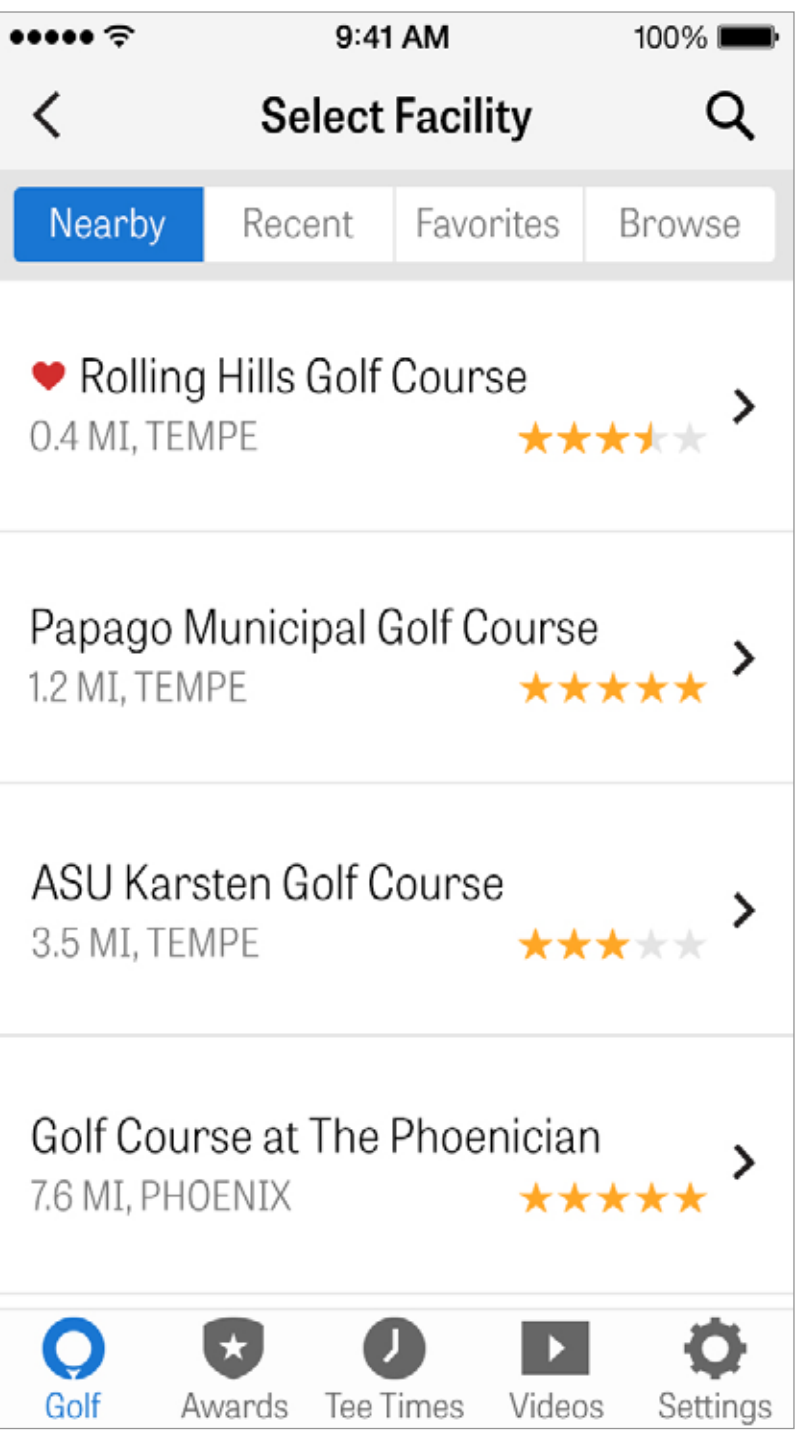

# 调整您的回合设置以开启/关闭球杆推荐、追踪健身数据、更改记杆比赛或系统以及为您的回合开启净杆数。

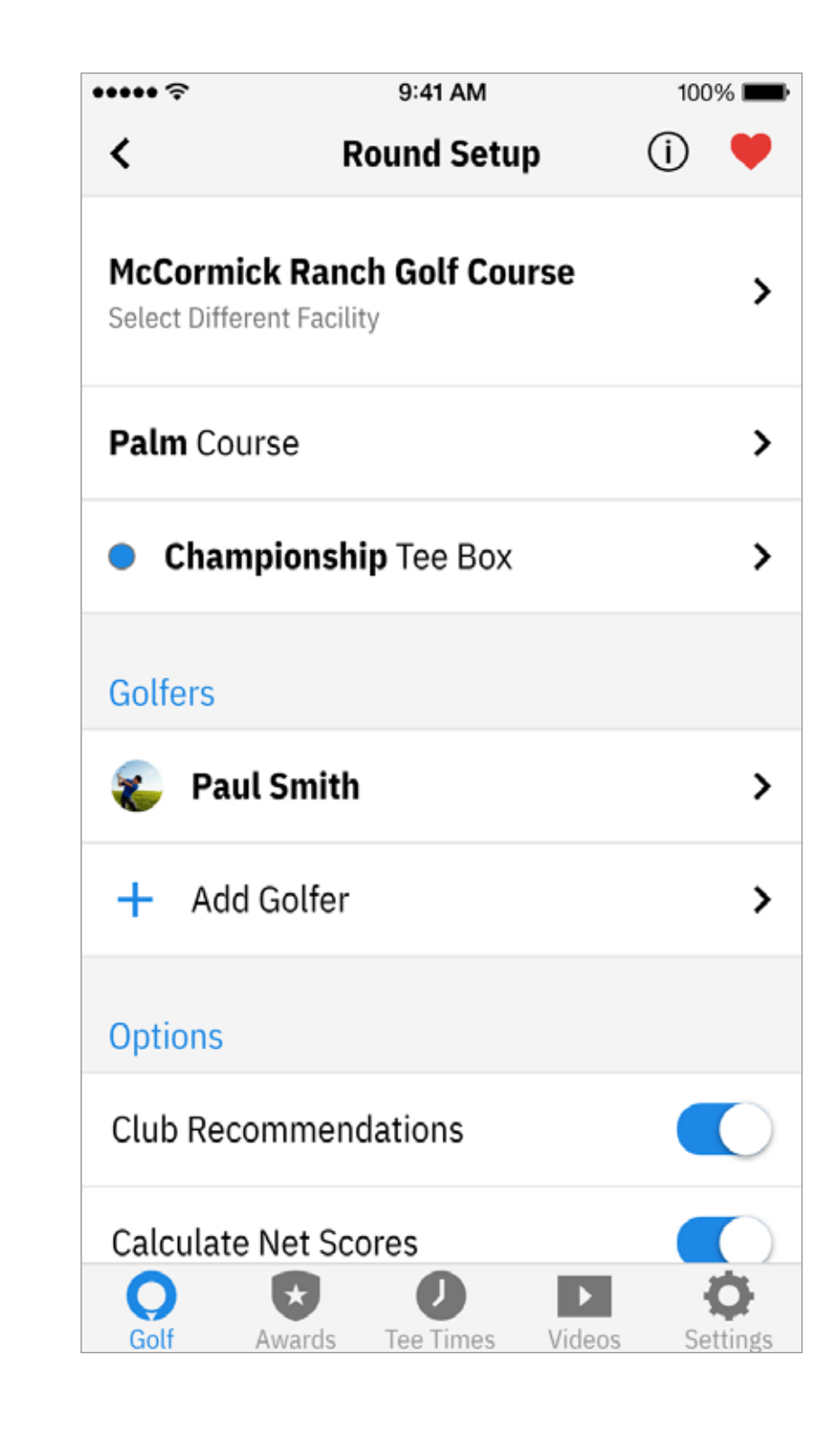

球洞列表

向下滚动来查看所有球洞和码数,以及标准杆信息。 您可以选择在任何球洞开始。如果您之前已打过这些球洞,则会显示其 他信息,如平均杆数、上球道率、上果岭率和平均推杆数。

要回到球洞列表,只需点按返回按钮或在 GPS 界面向左轻扫即可。

| •••••    |                       |
|----------|-----------------------|
| $\times$ | S                     |
| ⊖ Cle    | ear Water             |
| 1        | Par 4, 23<br>4.7 100% |
| 2        | Par 5, 37             |
| 3        | Par 5, 42             |

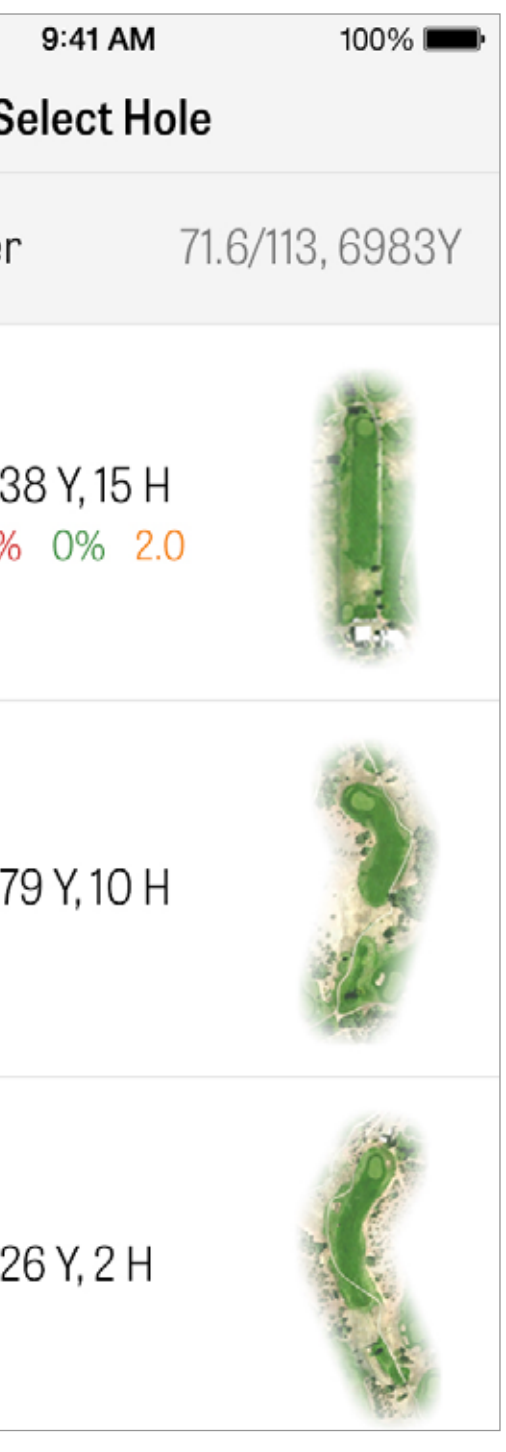

| GPS 界面   |               |
|----------|---------------|
| 在同一屏幕上显示 | ₹GPS 距离与航拍图像。 |

对于 Pro 会员,点按左侧栏位中的距离或障碍,随后目标将移动到该位置。 您的球杆显示在屏幕上方中央的蓝色框中,其相关统计数据显示在球杆 右方。

点按来选择不同的球杆,随后目标将根据球杆的设置距离做对应移动。

目标距离列在屏幕顶部黑色方框内,而您的推荐球杆显示在左侧的蓝色 方框内。点按来查看您的球杆同级数据并更改球杆选择。目标将根据球 杆的设置距离做对应移动。 407 Center 394 Front Edge 386 L Bunker

......

< 1 P4

**Back Edge** 

Water Edge 181

**Cart Path** 

AR

97

223

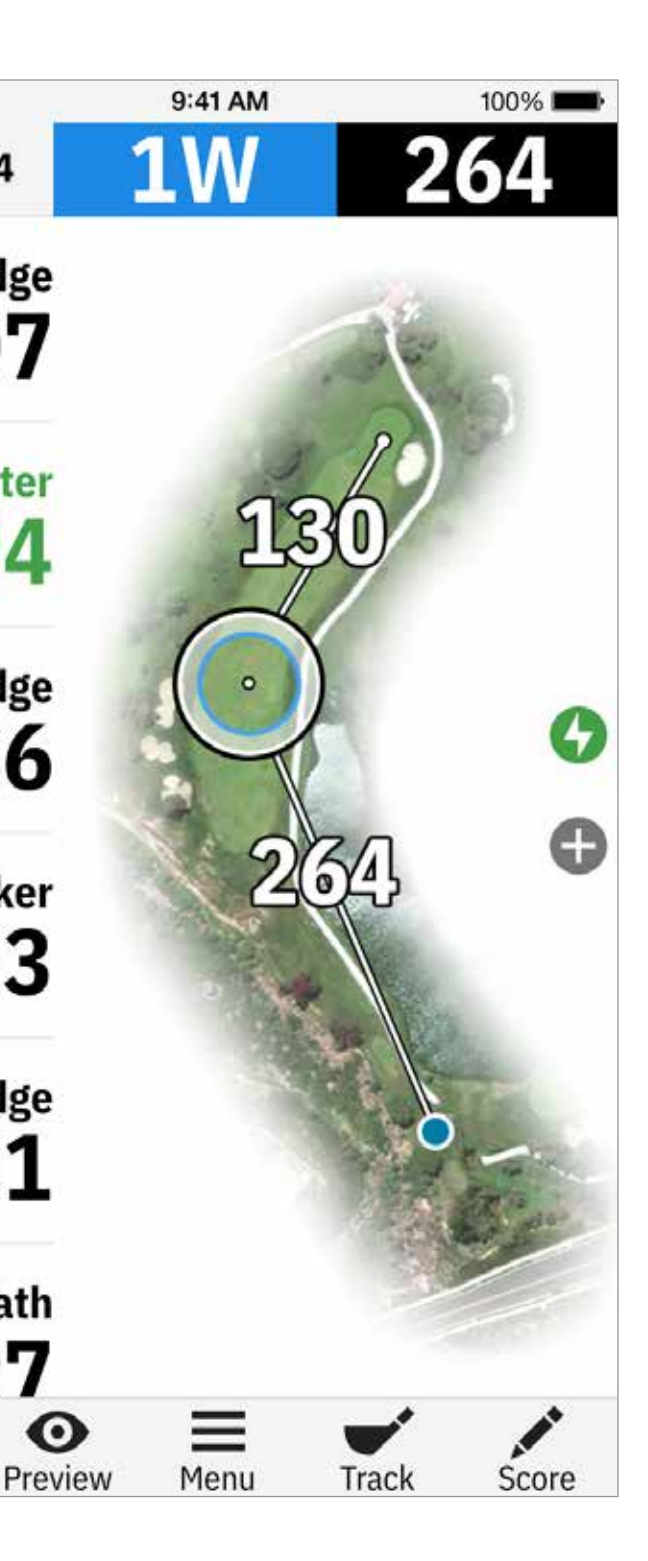

| G | PS | 界 | 面 |
|---|----|---|---|
|---|----|---|---|

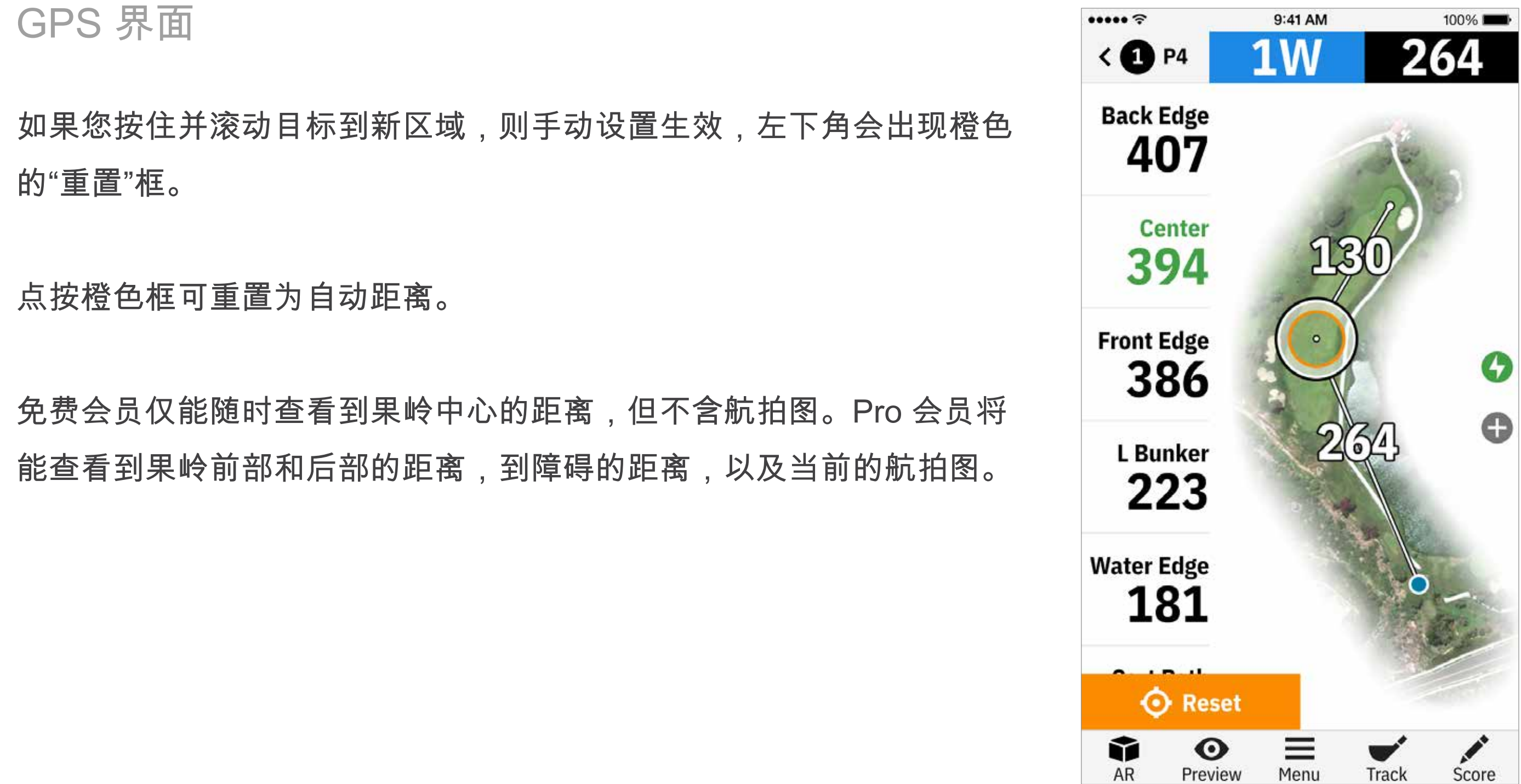

## GOLFSCAPE

如需访问 Golfscape,请在 GPS 界面点按屏 幕左下角的 AR 按钮。Golfscape 是一项增强 现实功能,它使用 iPhone 配备的罗盘与陀螺 仪确定果岭的中心方位。作为 Pro 会员,您将 收到 AR Layup 点、障碍位置以及球杆推荐。

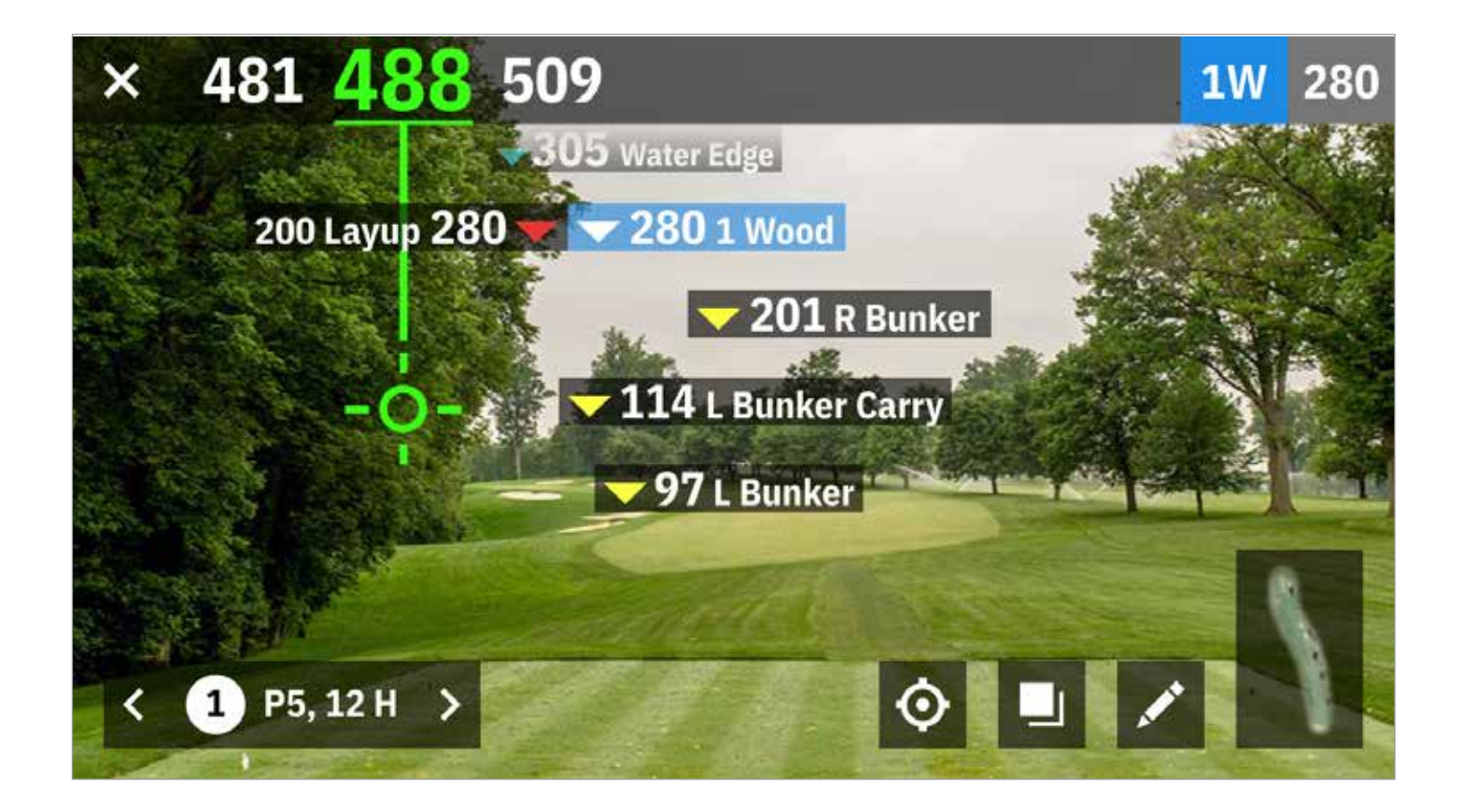

缩放

对于 Pro 和 Plus 会员,请点按右侧的 "+" 图标,或点按两次航拍图来 放大。当您向上或向下滚动球洞时,目标将保持居中位置。

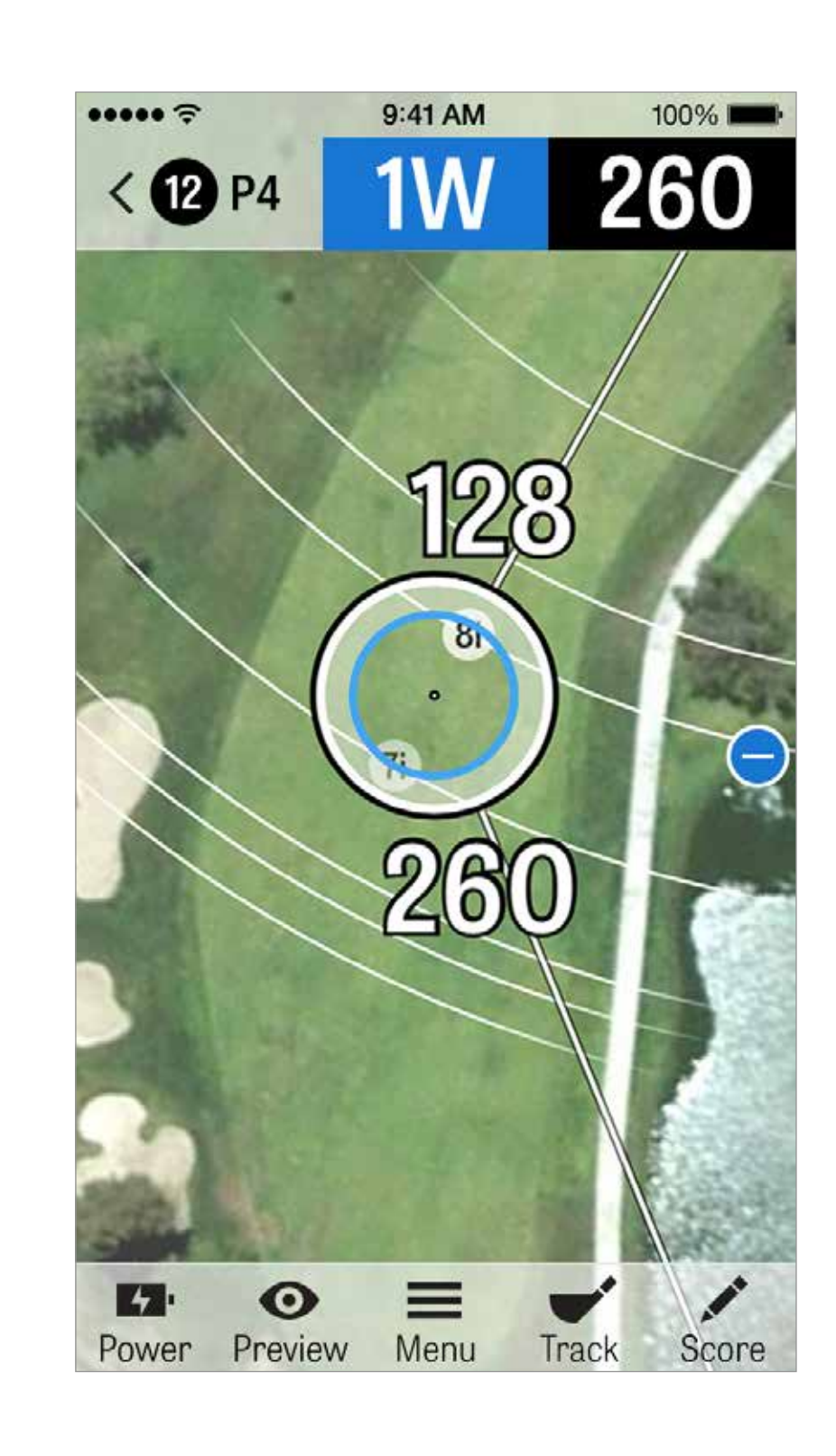

选择球杆

对于 Pro 会员,请点按 GPS 界面顶部的蓝色球杆框,来查看您的球杆 详细信息并选择新球杆。

向左或向右滚动从您的球袋中选择球杆。

平均、最小和最大距离,以及目标命中百分比将被记录。

点按蓝色栏中的眼睛图标来查看位于 3D 低空预览图中的球杆(请参阅 "预览")。

免费和 Plus 会员无法使用球杆推荐和球杆选择功能。

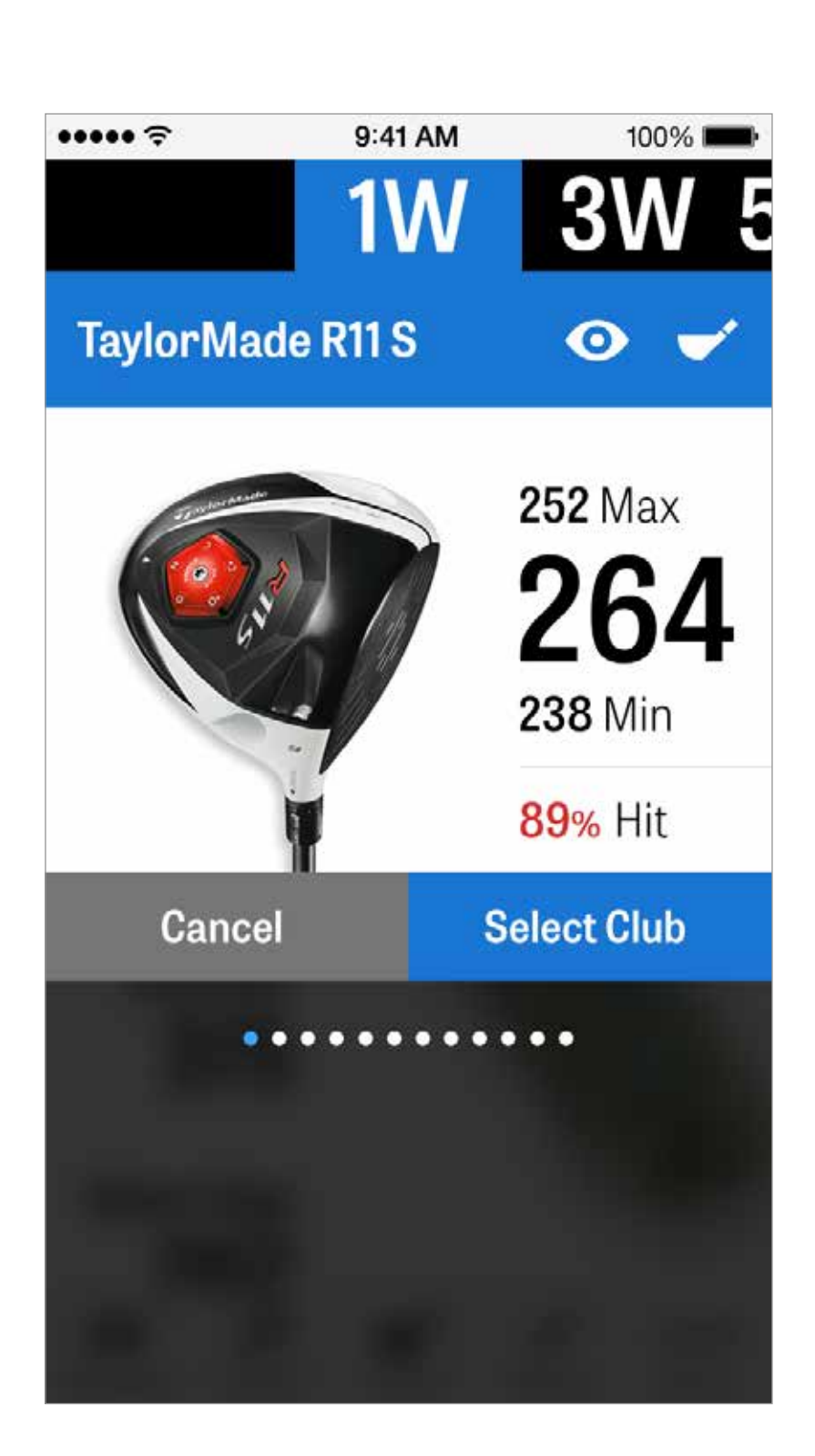

Pro 会员可查看球洞的 3D 低空鸟瞰图。点按底部栏中的"预览"图标。 您可以使用轻扫手势围绕球洞来回移动。

当您在 GPS 界面手动放置目标图标并点按"预览"后,位置将调整并显示在"预览"界面。

点按"球手"选项卡查看您当前位置的预览图。 点按 "X" 按钮返回到 GPS 界面。

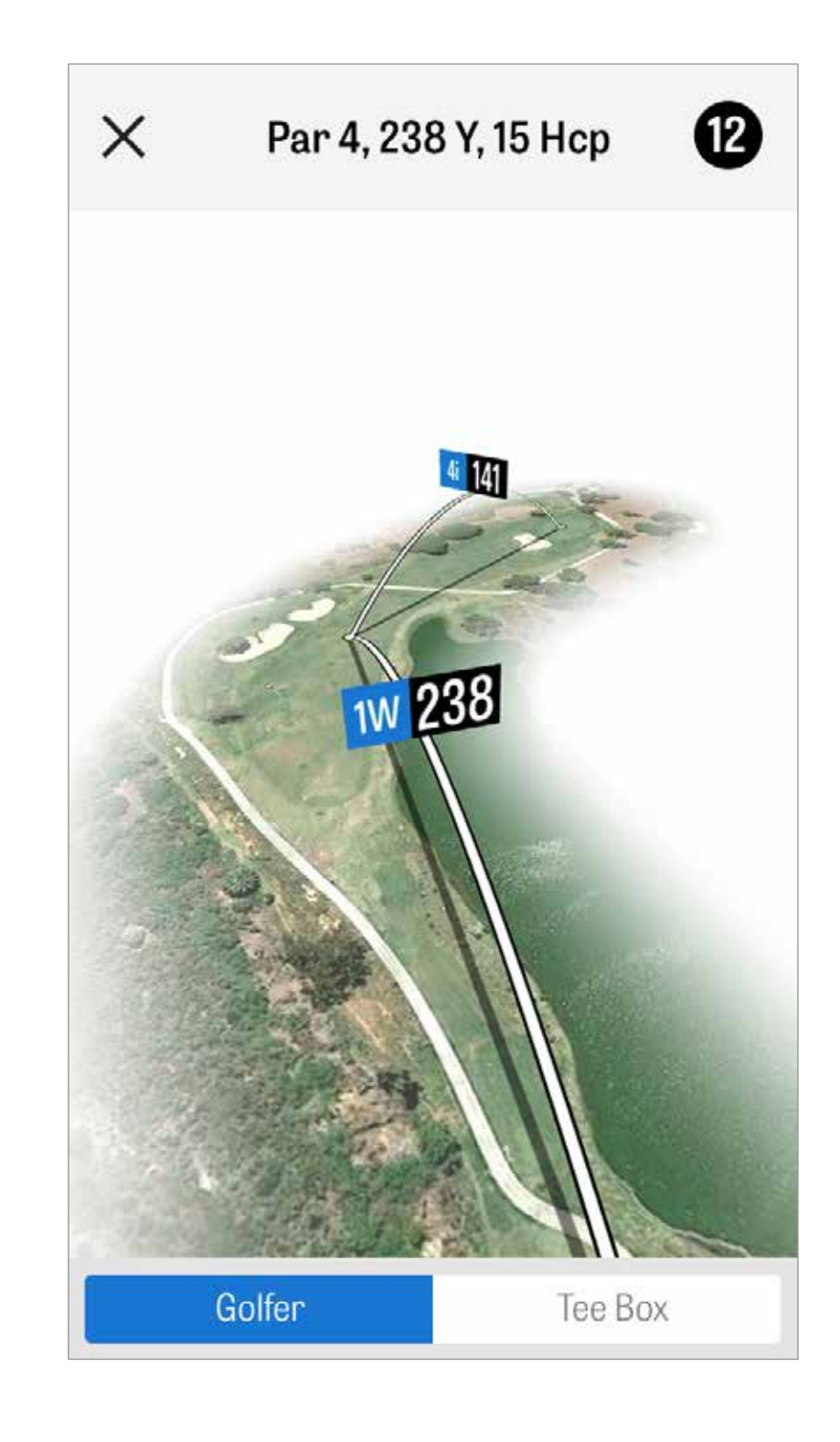

击球追踪

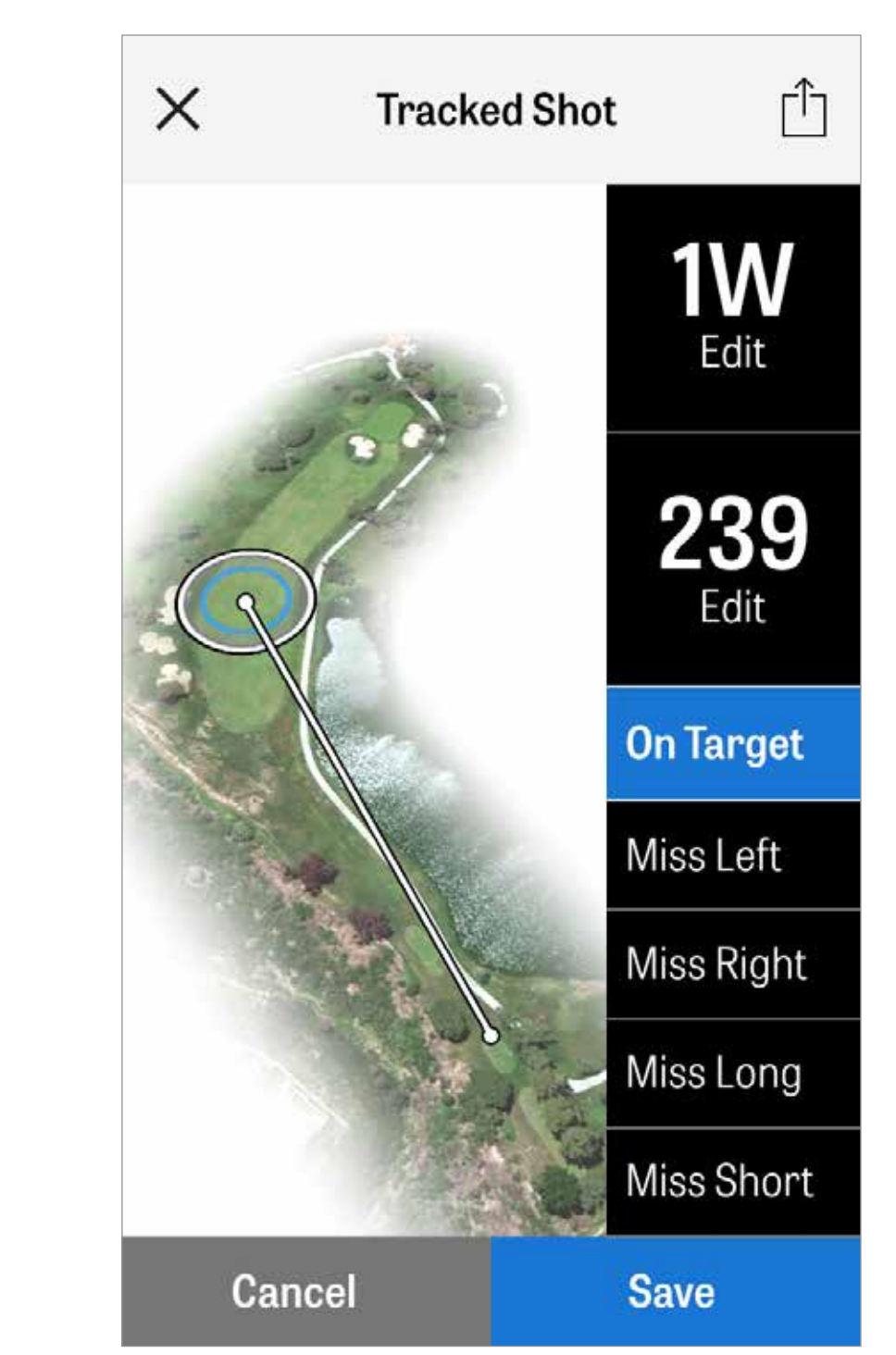

在您找到球后,点按"到达球所在位置"即可进入主要的"追踪"界面。可 显示的距离和所使用的球杆,以及您是否命中目标,或是偏左 / 右 / 长 / 短。

随后点按"保存"来存储您的击球。从回合菜单选择已追踪击球以查看您 已保存的击球。

回合菜单

点按 GPS 界面底部的菜单按钮以访问回合菜单。在这里您可以快速查 看您的记分卡、跳转其他球洞、查看球洞详情、切换到当前 GPS 视 图、查看已追踪的击球、访问健身数据、拍照、编辑球手、切换到积极 型球童、重新再如 GPS 图像、发送已更新的记分卡或结束您的回合。

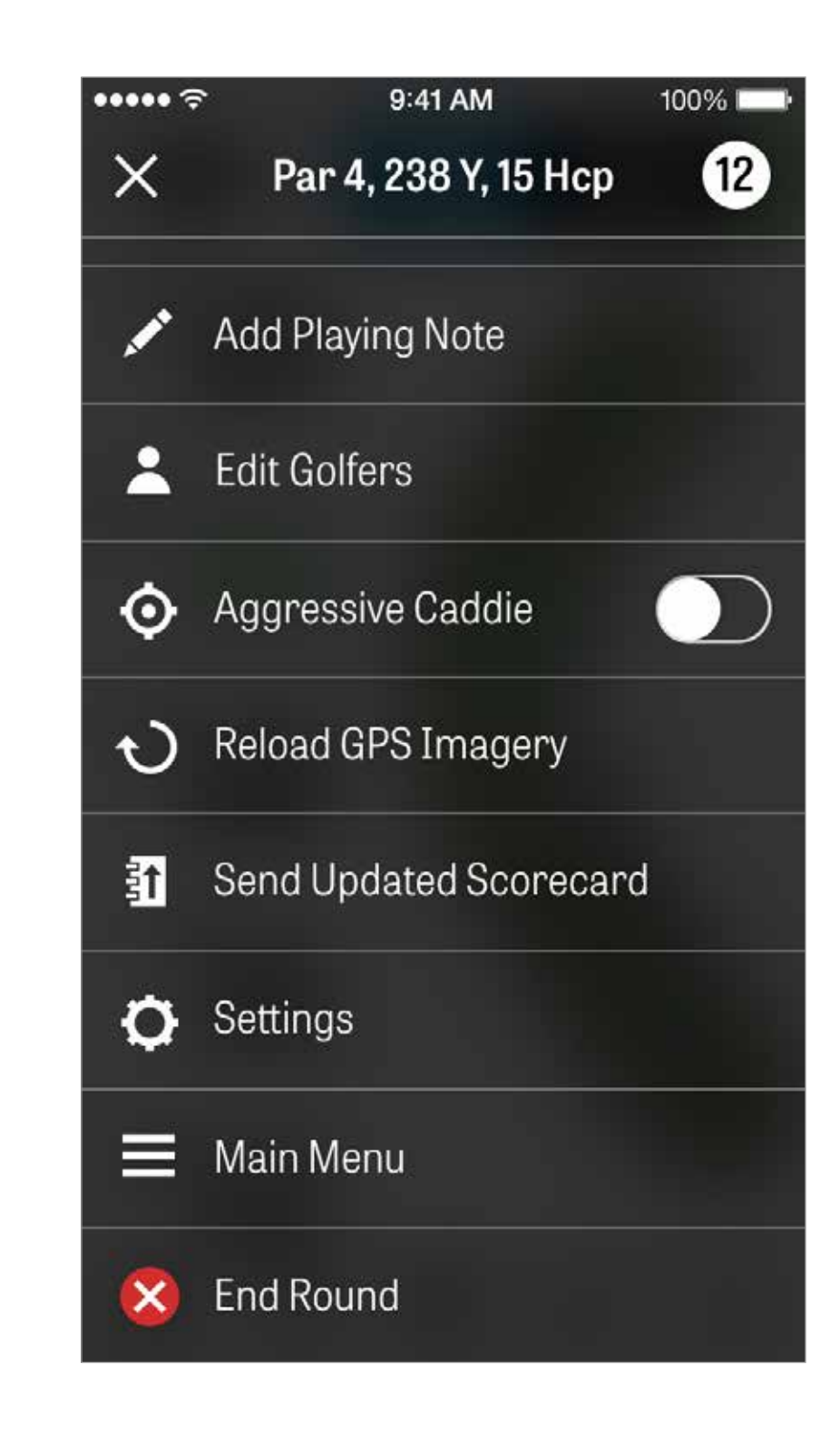

球洞详情

# 查看并比对您在某一球洞的统计进度。查看您与其他拥有相同差点和平均杆数的球手相比球技如何。

| ×            | Hole                       |
|--------------|----------------------------|
| MY AVERA     | AGES                       |
| 4.7<br>SCORE | 52%<br>FAIRW               |
| HANDICA      | Ρ                          |
| 4.2<br>SCORE | <mark>67</mark> %<br>FAIRW |
| ALL GOLF     | ERS                        |
| 5.1<br>score | 40%<br>FAIRW               |
|              |                            |

••••• 🕾

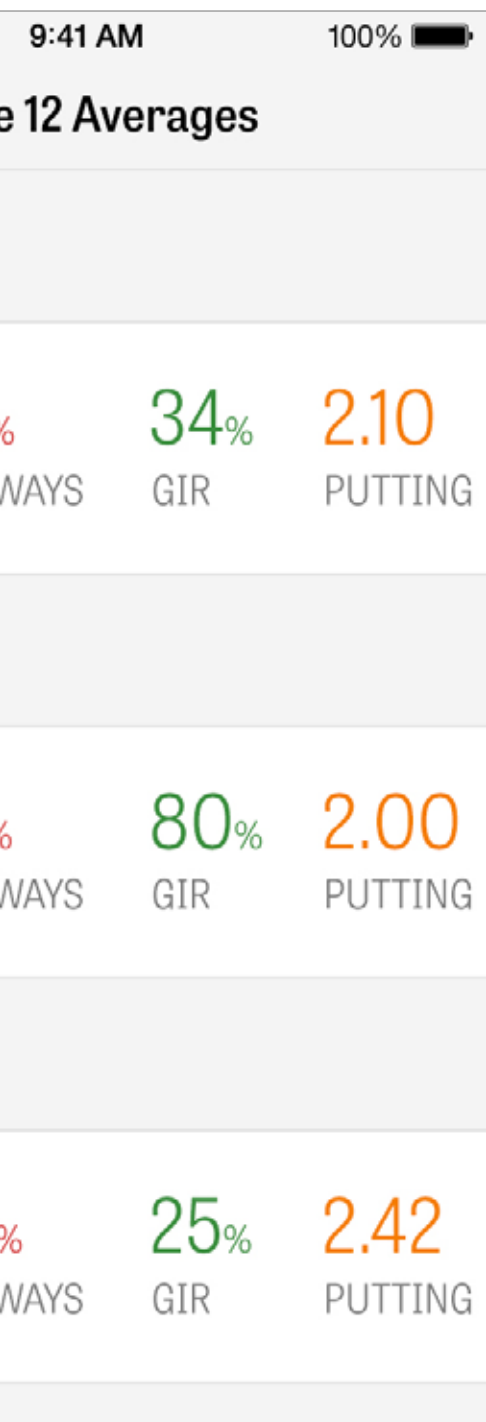

杆数

要访问记分页面,请在 GPS 界面点按"杆数"按钮。

你将进入"杆数摘要"界面,在这里您可看到当前正在进行您的回合的球 手列表。点按球手姓名或铅笔图标以输入杆数。输入球手杆数后,您将 回到"杆数摘要"界面,主球手下方的灰色栏位将显示特定球洞统计数据 的快速平均杆数。

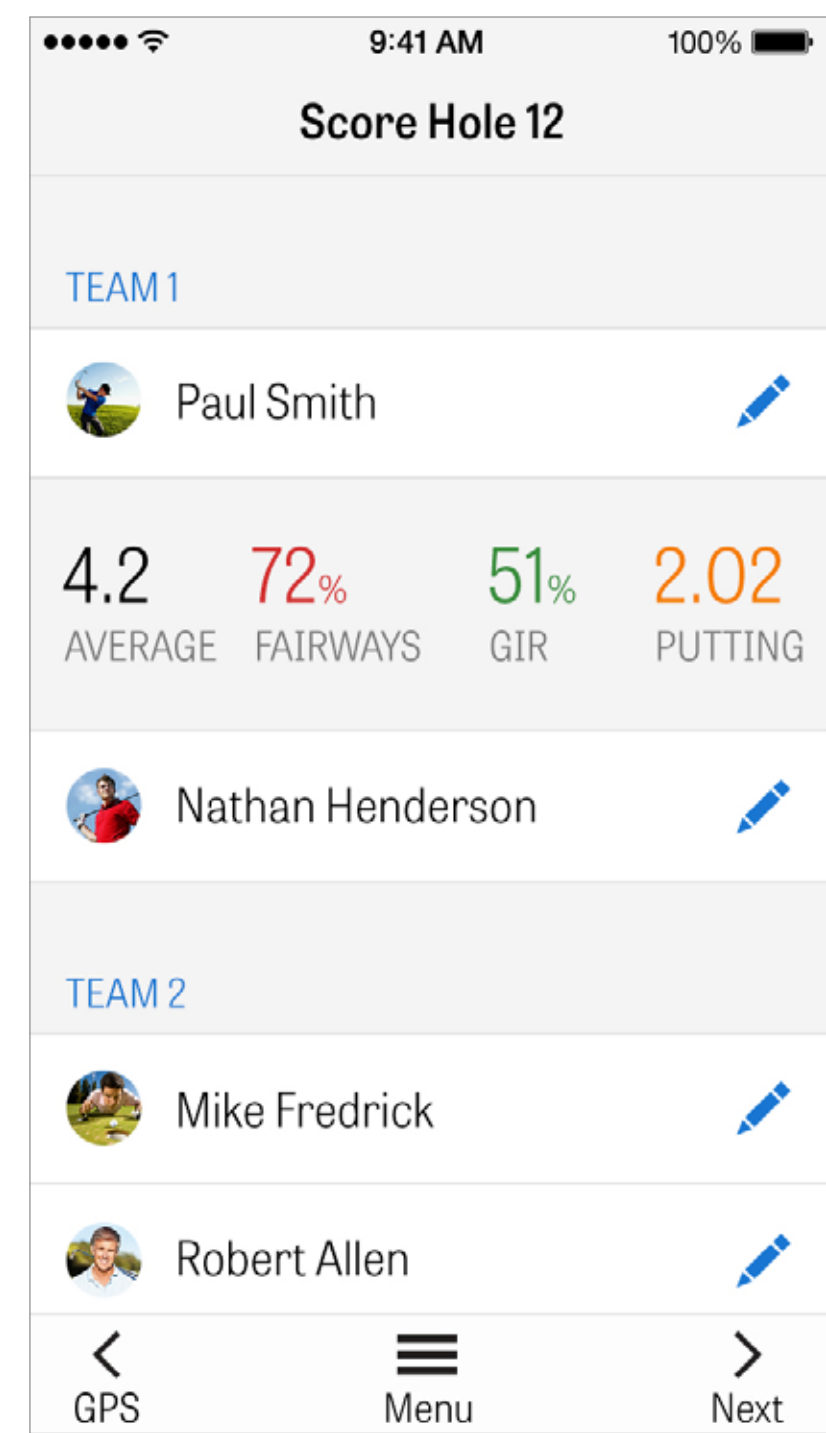

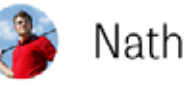

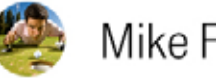

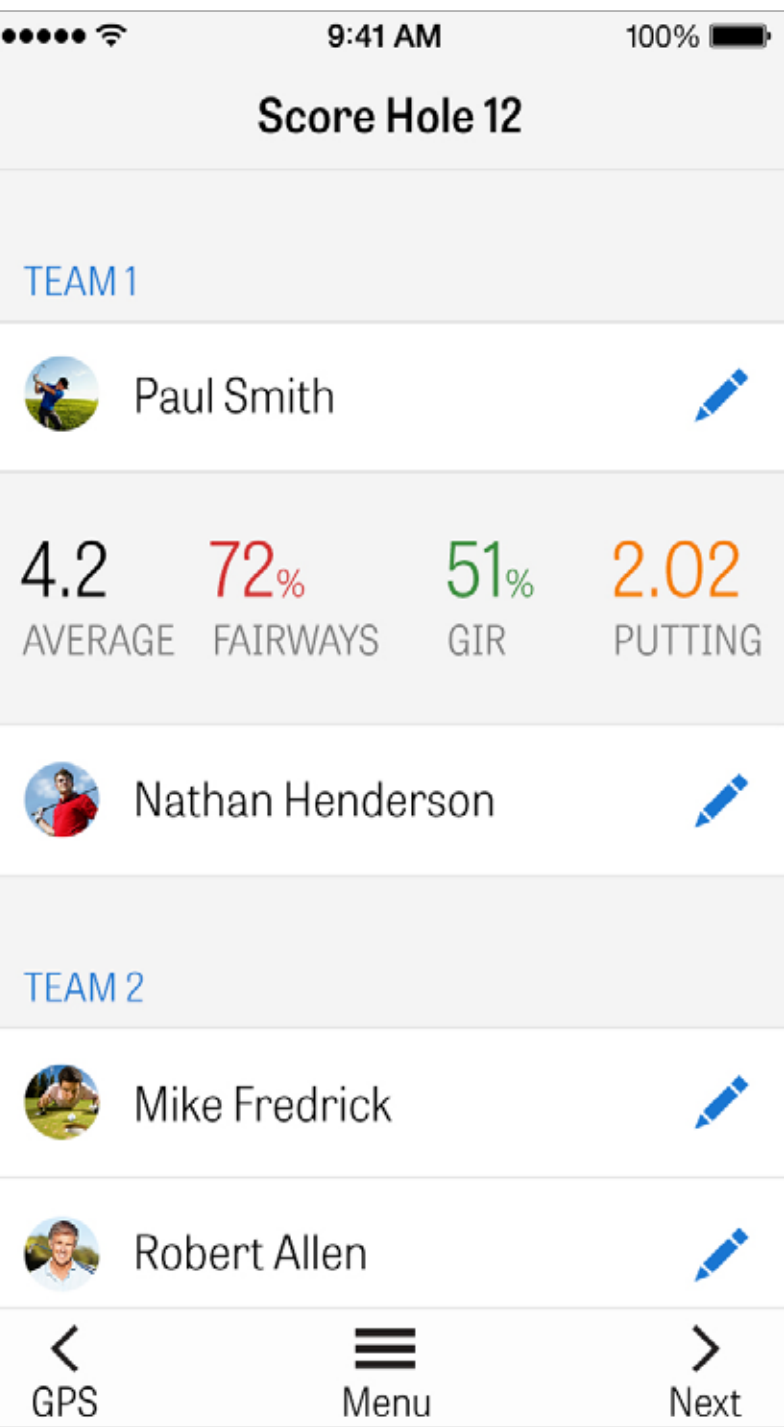

杆数

在"杆数录入"界面,您可为您和副球手调整总杆数、推杆数、发球杆、 球道命中率、沙坑击球数以及任何罚杆来调整您的杆数。

对于您回合中的其他球手,默认状态下您只能录入杆数和推杆数。 要录入他们的完整统计数据,您必须确保设置中对于副球手的"记录统 计数据"和"记录推杆"已开启。

当您的杆数信息输入完成后,请点按蓝色"保存"按钮以存储您的杆数。

| ••••• 🗢 |         |
|---------|---------|
| <       | So      |
| 褑 Pau   | ıl Smit |
| S       | SCORE   |
| Eagle   | 2       |
| Birdie  | 3       |
| Par     | 4       |
| Bogey   | 5       |
| 2 Bogey | 6       |
| 3 Bogey | 7       |
|         |         |

| 9  | 41 AM    | 100% <b></b> - |      |  |  |
|----|----------|----------------|------|--|--|
| or | e Hole 1 | 2              |      |  |  |
| th |          | s              | ave  |  |  |
|    | PUTTS    | TEE CLUB       | FAIR |  |  |
|    | 0        |                | 1    |  |  |
|    | 1        |                |      |  |  |
|    | 2        | 1W             | C    |  |  |
|    | 3        | 3W             | -    |  |  |
|    | 4        | 5W             |      |  |  |
|    |          | <b>3</b> i     |      |  |  |
|    |          |                |      |  |  |

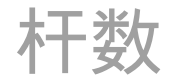

# 点按一位球手的名字来查看其完整统计 数据,再次点按返回到球手列表。

| Rolling Hills Golf Course -<br>Blue Tees - 72.3/113 | Link    | S       |   |         |   |         |         |   |         | $\stackrel{\uparrow}{\square}$ |
|-----------------------------------------------------|---------|---------|---|---------|---|---------|---------|---|---------|--------------------------------|
|                                                     | 1       | 2       | 3 | 4       | 5 | 6       | 7       | 8 | 9       | OUT                            |
| Nathan Handaraan                                    |         | 4       | 5 | 3       | 5 | 3       | 3       | 6 | 4       | 39                             |
| Nathan Henderson                                    | 5       | 4       | 3 | 2       | 6 | 3       | 2       | 3 | 4       | 32                             |
| PAR                                                 | 5       | 4       | 4 | 4       | 4 | 4       | 3       | 5 | 3       | 36                             |
| PUTTS                                               | 2       | 2       | 3 | 1       | 2 | 1       | 2       | 3 | 2       | 19                             |
| FAIRWAYS                                            | $\odot$ | 0       | 5 | $\odot$ | 7 | 1       |         | 5 |         | 60%                            |
| GIR                                                 | $\odot$ | $\odot$ | 0 | $\odot$ | 0 | $\odot$ | $\odot$ | 0 | $\odot$ | 82%                            |
| SAND SHOTS                                          |         |         | 1 |         | 1 |         |         | 1 |         | 3                              |
| PENALTY STROKES                                     |         |         | 1 |         |   |         |         |   |         | 1                              |

# 最大化电池寿命

要获得最长的电池续航,请按下列提示操作:

1.在每一回合前对手机完全充电

2.关闭 Wi-Fi 和蓝牙

3.降低屏幕亮度

4.在每杆击球间隙使用节电模式

Par **4:08** 

••••• ?

PACE OF PLAY

388 CALORIES

Fitness data is synced to the Health app.

9:41 AM

100% 🗖

### Power Save Mode

**GPS** Active

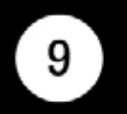

#### Par 4, 238 Y, 15 H

### 10,642 STEPS

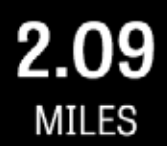

### Dismiss

支持资源

# Golfshot 提供应用内反馈和支持,便于您在球场中获得更快速的响应。 请前往"设置" > "关于与支持" > "发送反馈"

| ••••• 守         |
|-----------------|
| < Abou          |
| Send Us Feedba  |
| LEARN ABOUT GO  |
| Tutorial Videos |
| User Guide      |
| FAQs            |
| HOW ARE WE DOI  |
| Rate Golfshot   |
| Golf Awards     |
|                 |

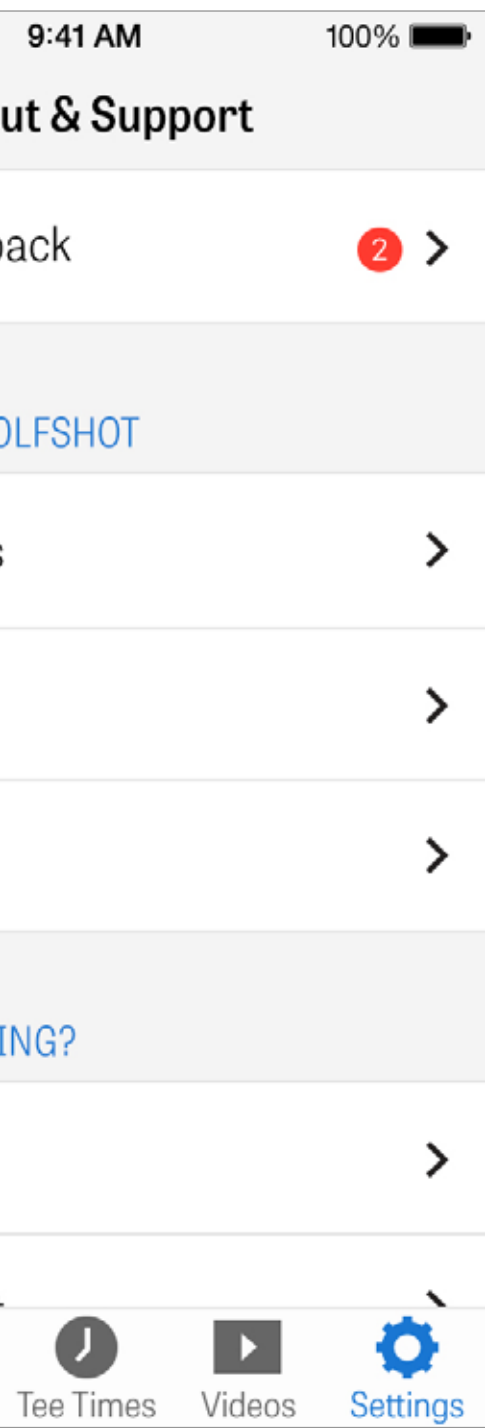